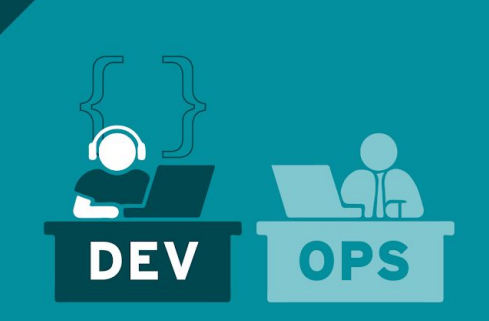

# OPENSHIFT HANDS-ON @Microsoft

Développer et déployer une application Cloud-Native

Guillaume Estrem & Laurent Broudoux AppDev Solution Architect 21 Février 2019

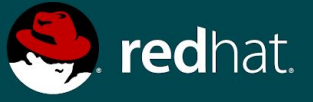

#### 13h00

|       | Lab 1                                    | Getting Started                   |       |
|-------|------------------------------------------|-----------------------------------|-------|
|       | Lab 2 Deploying containers from an image |                                   |       |
|       | Lab 3                                    | Deploying containers from sources |       |
|       | Lab 4                                    | Monitoring application health     |       |
| 14h30 |                                          | PAUSE                             | 14h45 |
|       | Lab 5                                    | Distributed Tracing Configuration |       |
|       | Lab 6                                    | Getting Application Metrics       |       |
|       | Lab 7                                    | Azure Service Broker              |       |
|       | Lab 8                                    | Continuous Delivery               |       |
| 16h00 |                                          |                                   |       |

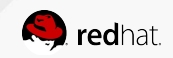

GUIDE

LAB

## OPENSHIFT CONCEPTS OVERVIEW

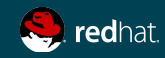

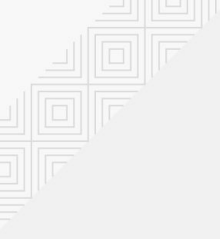

#### A container is the smallest compute unit

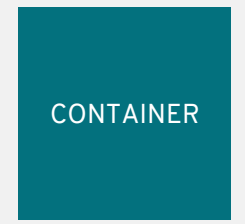

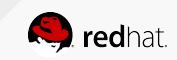

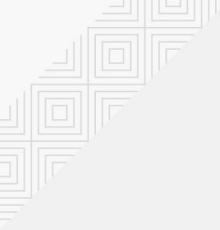

# Containers are created from container images

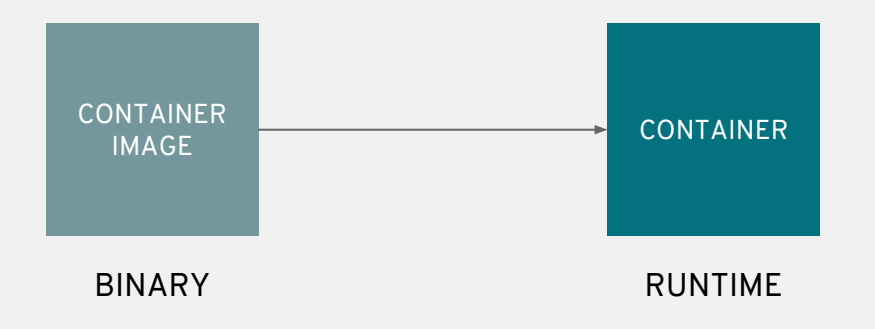

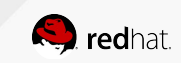

5 OPENSHIFT HANDS-ON ON AZURE

#### Container images are stored in an image registry

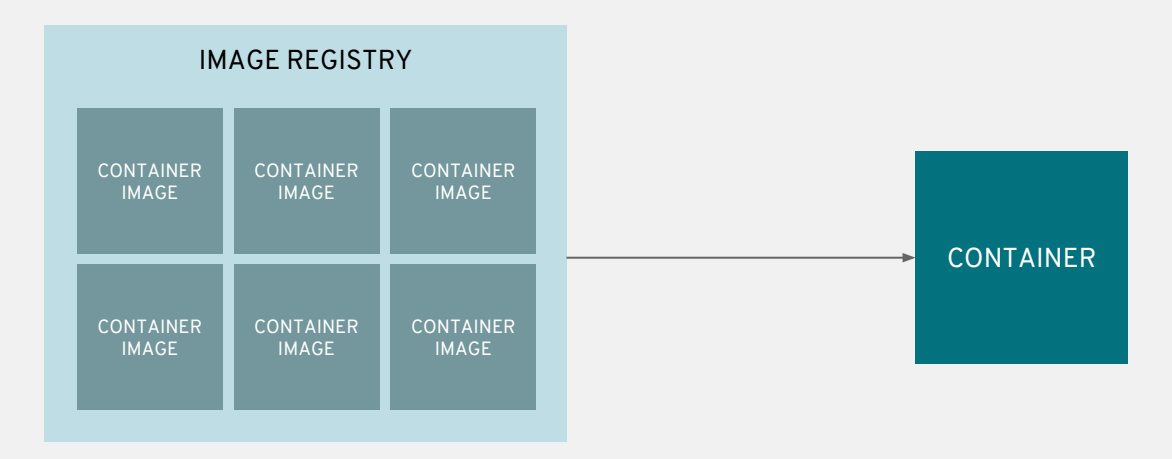

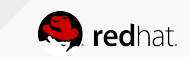

#### An image repository contains all versions of an image in the image registry

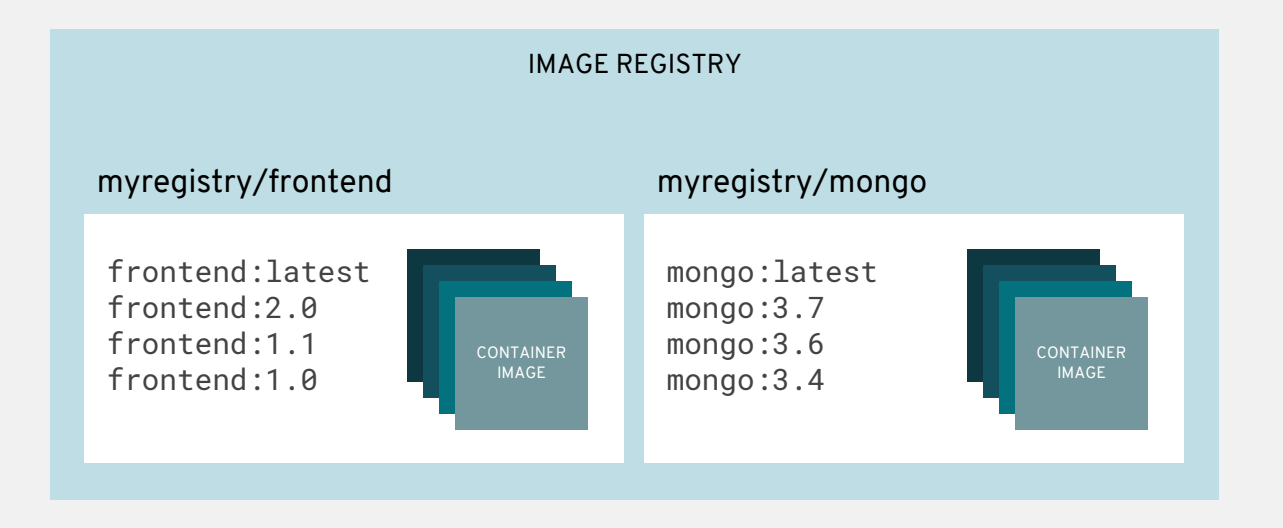

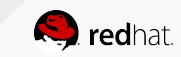

# Containers are wrapped in pods which are units of deployment and management

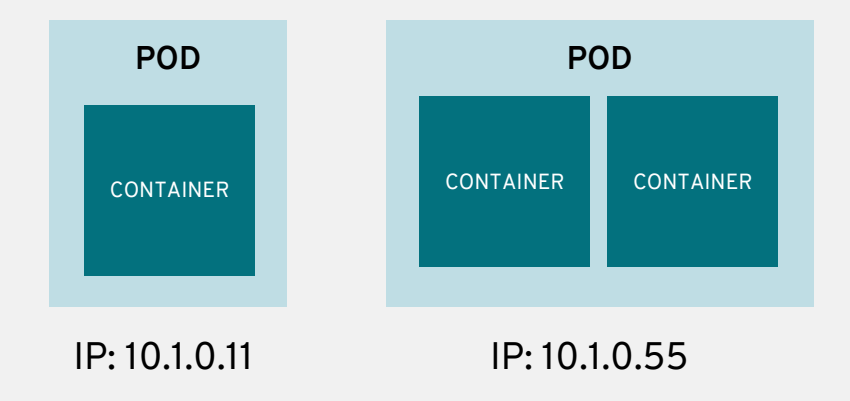

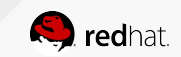

8 OPENSHIFT HANDS-ON ON AZURE

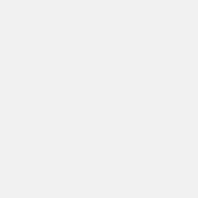

# Pods configuration is defined in a deployment

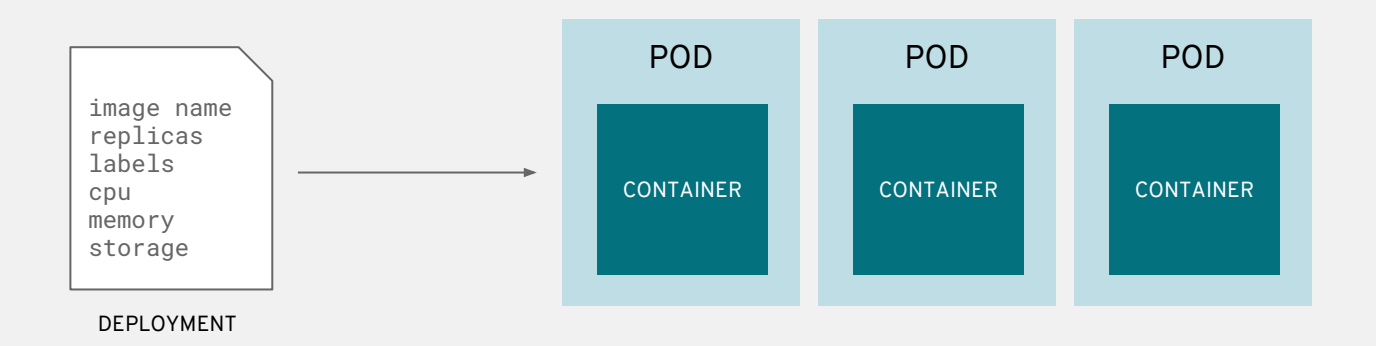

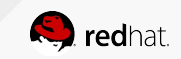

# Services provide internal load-balancing and service discovery across pods

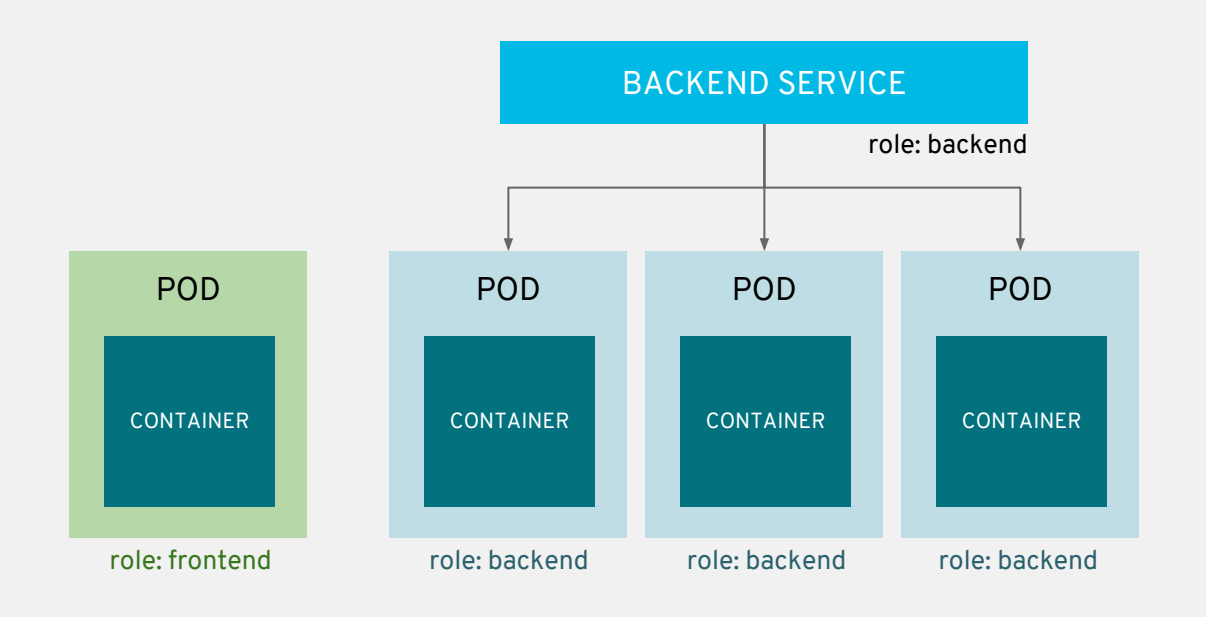

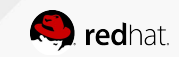

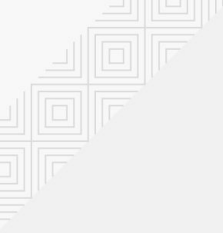

#### Apps can talk to each other via services

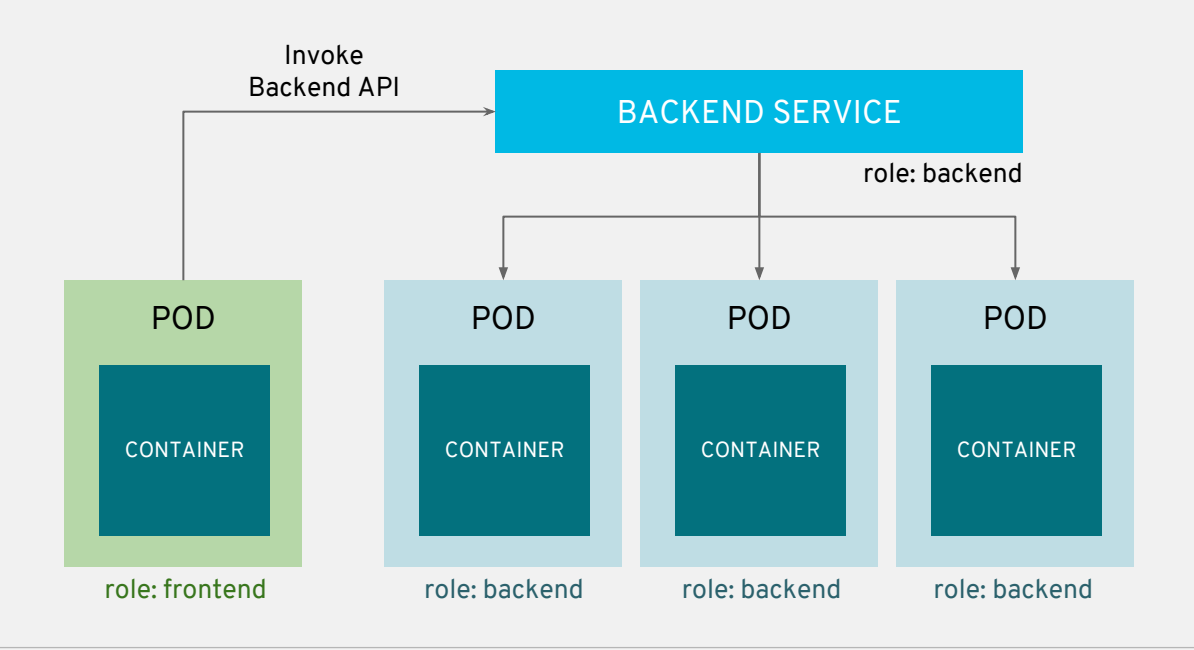

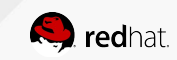

#### Routes add services to the external load-balancer and provide readable urls for the app

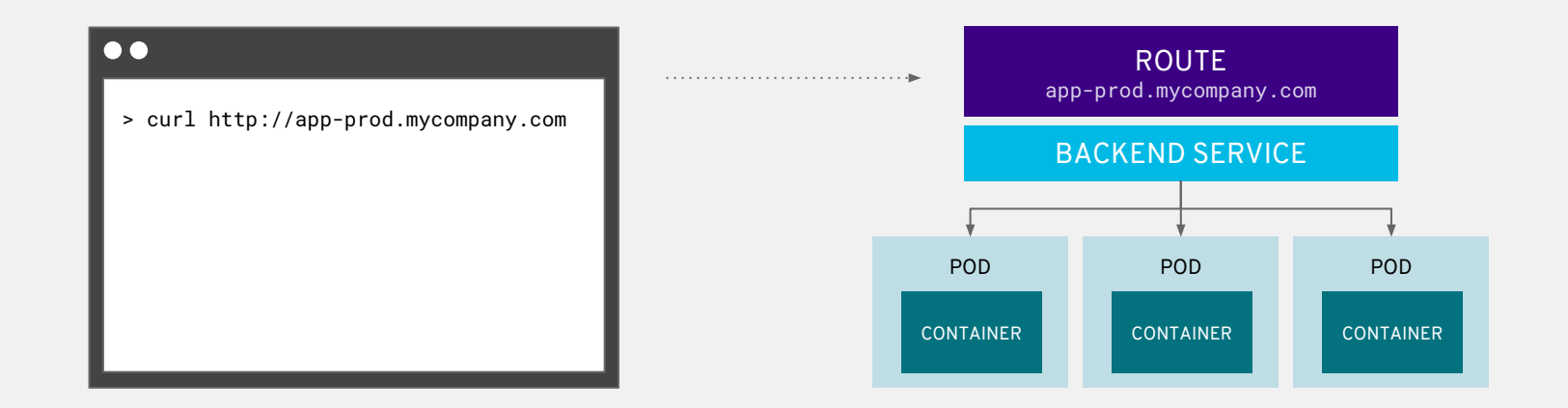

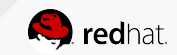

#### Projects isolate apps across environments, teams, groups and departments

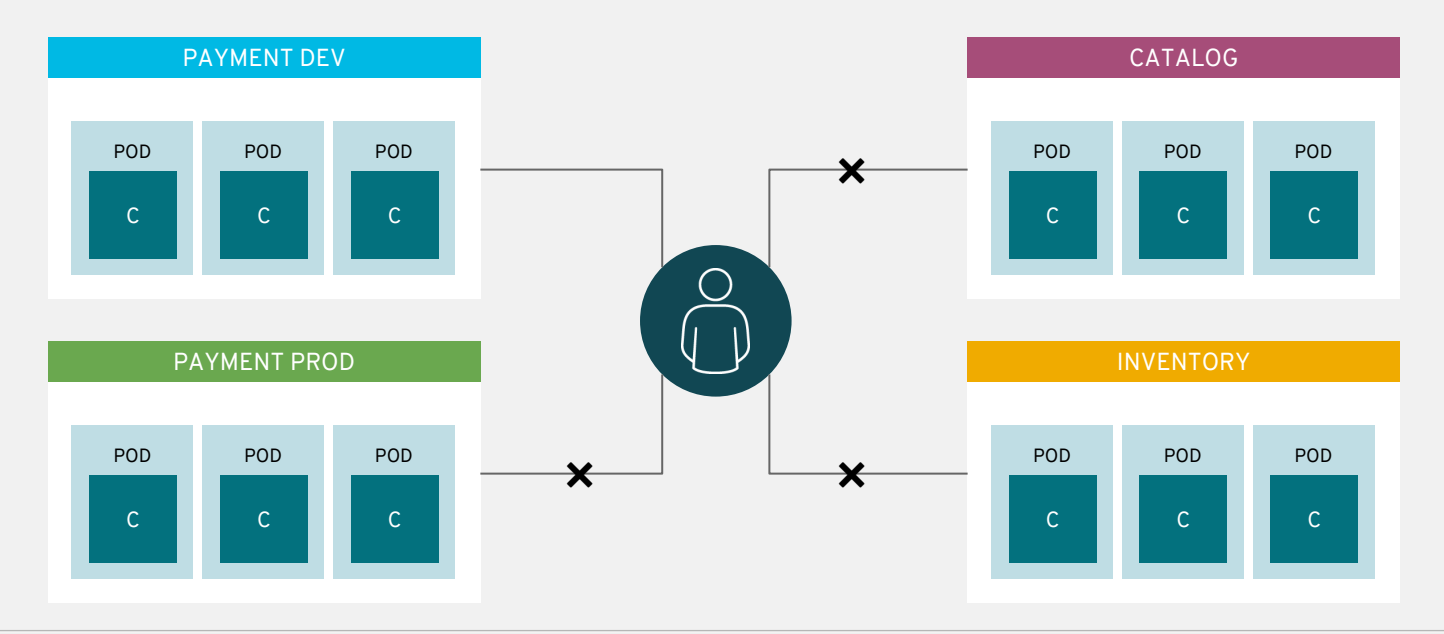

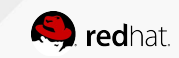

#### LAB 1

### **Getting started**

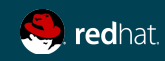

#### Pick your user ID

Go to <u>http://bit.ly/ocp-on-azure</u> and assign your name to a user available. This user will be your identity during the workshop. Don't use your neighbour user ;)

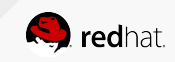

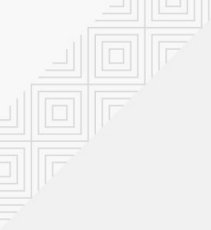

#### Connect via SSH to the bastion

The bastion contains all tools needed for the following workshop.

Open your terminal and execute the following command :

\$ ssh userX@52.143.152.215

For Windows users, download and install Putty : <a href="https://www.ssh.com/ssh/putty/windows/install">https://www.ssh.com/ssh/putty/windows/install</a>

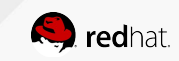

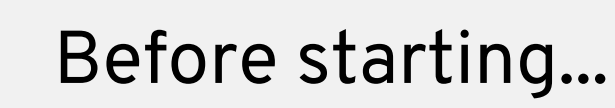

- Make sure you have a userId (userX). Each attendee has its own environment on OpenShift Container Platform
- Fork the GitHub repo <a href="https://github.com/lbroudoux/ocp-on-azure-workshop">https://github.com/lbroudoux/ocp-on-azure-workshop</a> into your own GitHub and clone it in your home directory <a href="https://www.home/userx/">home/userx/</a> on the bastion
- Open a terminal and login into Openshift with the following credentials

\$ oc login https://masterdnscbmvtdzhvuqye.francecentral.cloudapp.azure.com/ -u userX -p
mypassword

```
Login successful.
You have access to the following projects and can switch between them with 'oc project <projectname>':
```

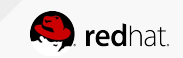

### APPLICATION ARCHITECTURE OVERVIEW

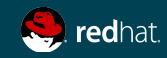

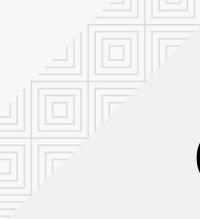

#### Grocery Store on OpenShift

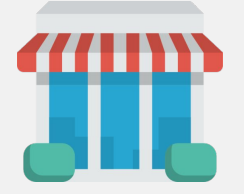

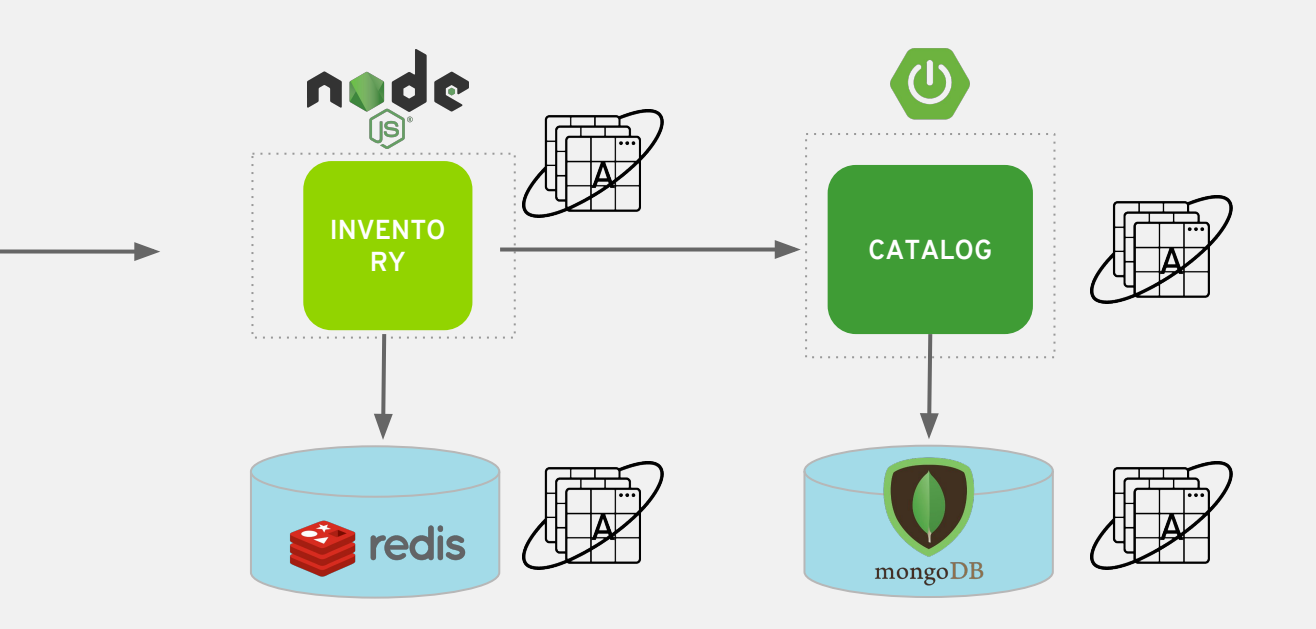

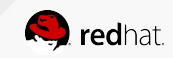

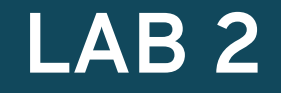

#### Deploy containers from an image

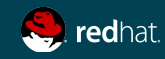

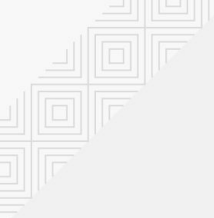

#### Create your development environment

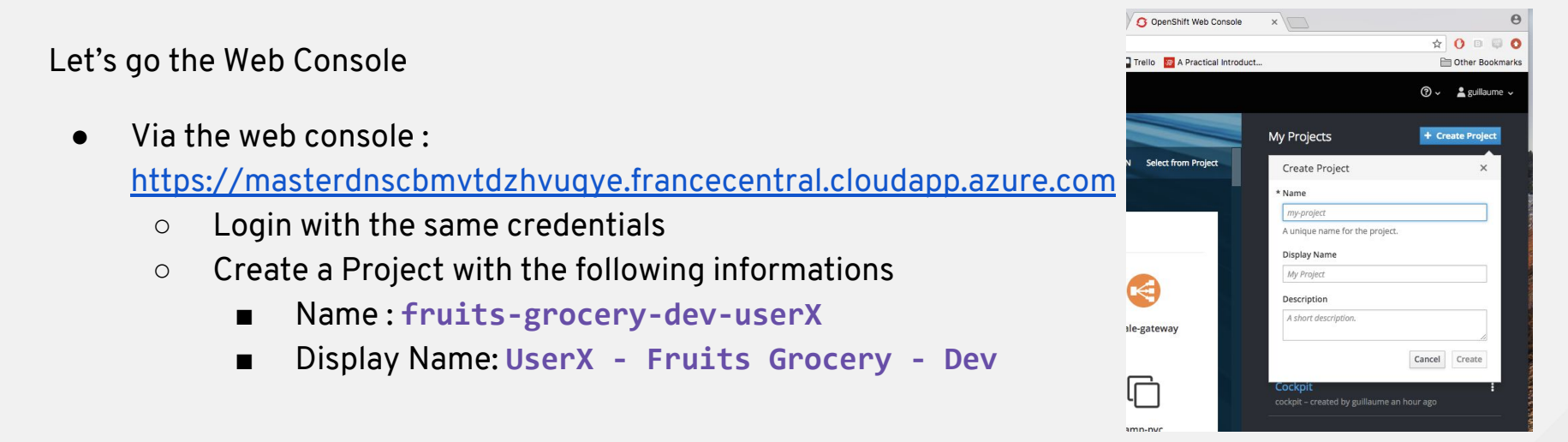

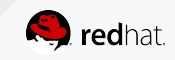

#### Deploy MongoDB database via the catalog

• Browse the service catalog and search for MongoDB

- Set MongoDb Database Name
  - Name:fruitsdb
- Save and label the deployment config with the command below

\$ oc label dc/mongodb app=fruits-catalog

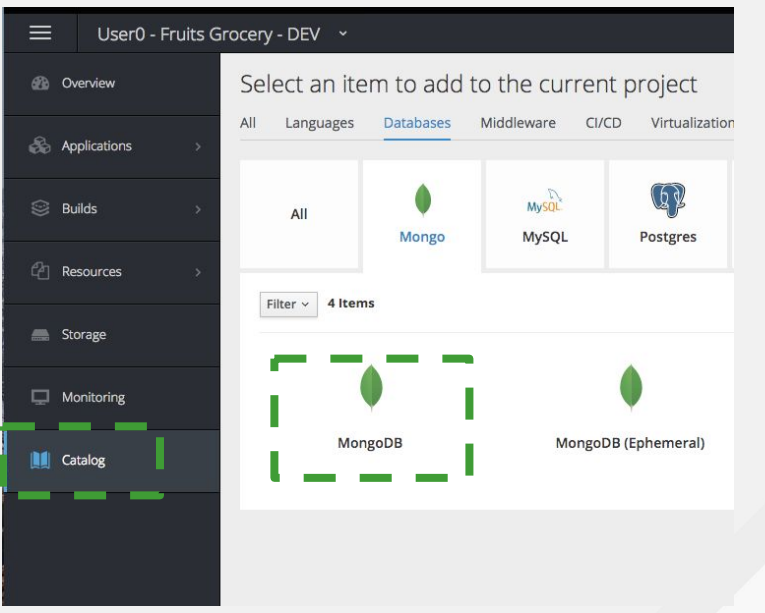

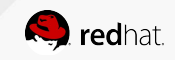

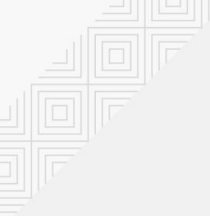

#### Check MongoDB deployment

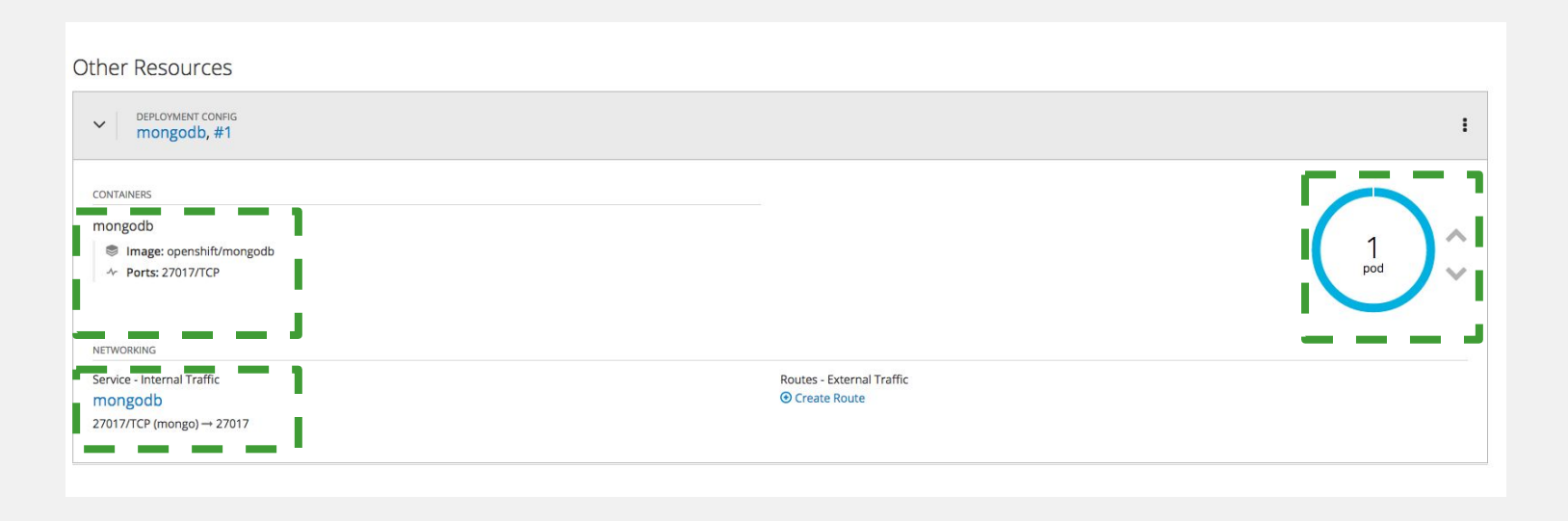

#### One Pod is running. Explore the objects created by OpenShift : image used, TCP port opened and service created

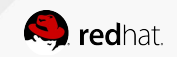

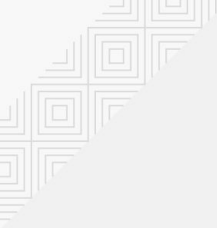

#### Deploy Redis via the CLI

Let's do the deployment of Redis through the CLI rather than the Web console

\$ oc new-app redis-persistent --name=redis -p DATABASE\_SERVICE\_NAME=redis -1 app=fruits-inventory -n
fruits-grocery-dev-userX

Quick overview of the command line

- "redis-persistent" is the template we use from the catalog
- We specify also a label (app=fruits-inventory) to select easily all resources related to fruits-inventory in our environment
- DATABASE\_SERVICE\_NAME is the service to reach all pods related to Redis

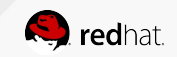

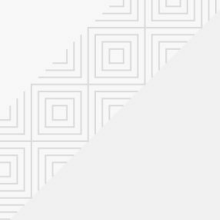

#### **Check Redis deployment**

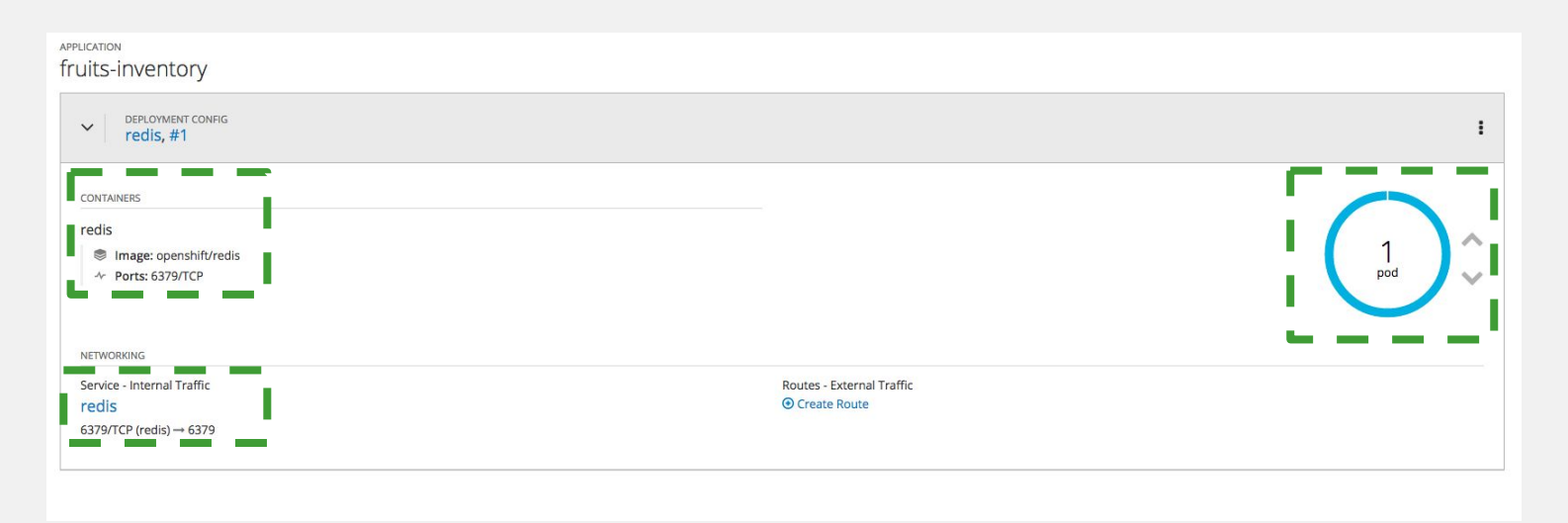

## One Pod is running. Explore the objects created by OpenShift : image used, TCP port opened and service created

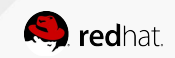

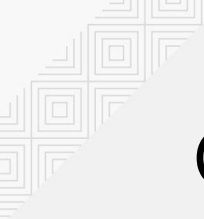

#### Grocery Store on OpenShift

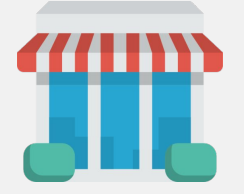

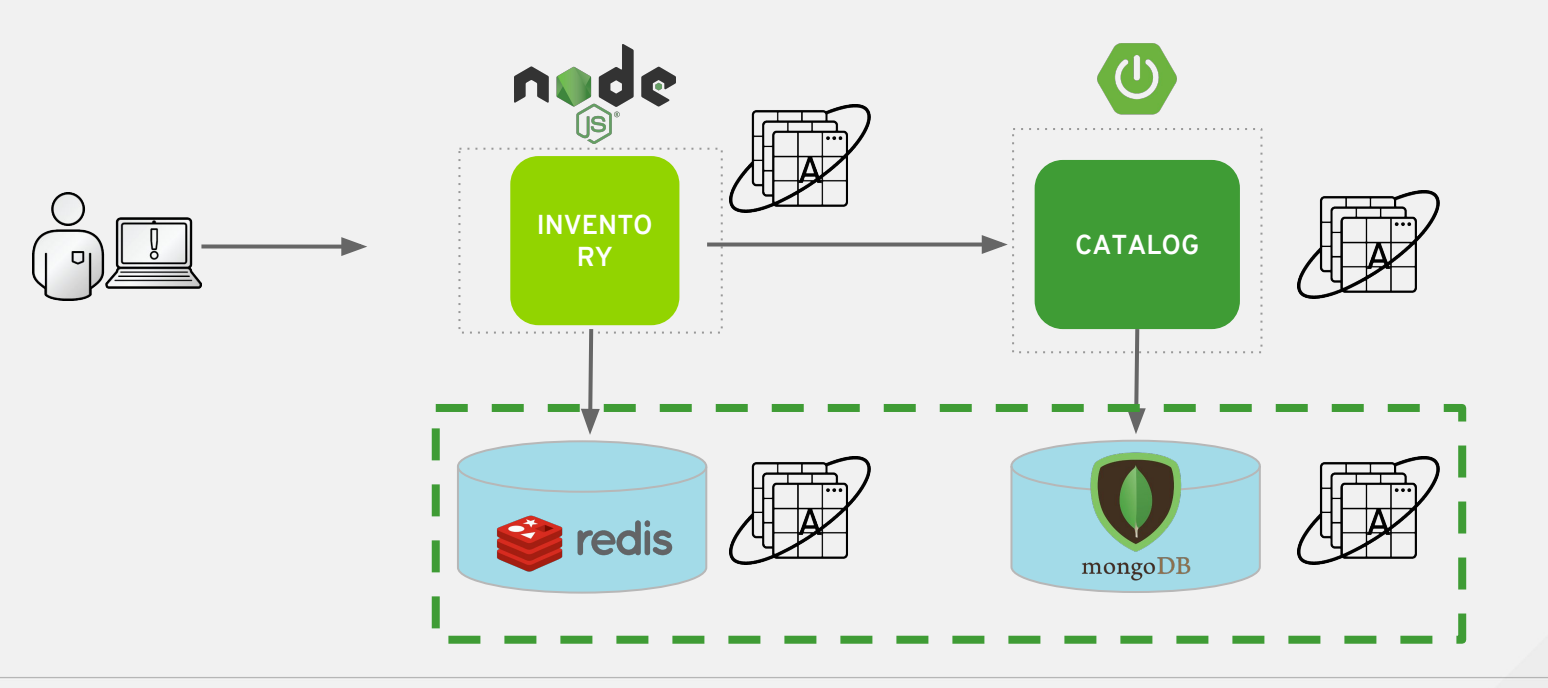

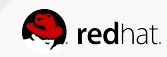

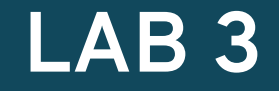

#### **Deploy containers from source**

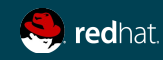

#### Deploy the fruits catalog with s2i strategy

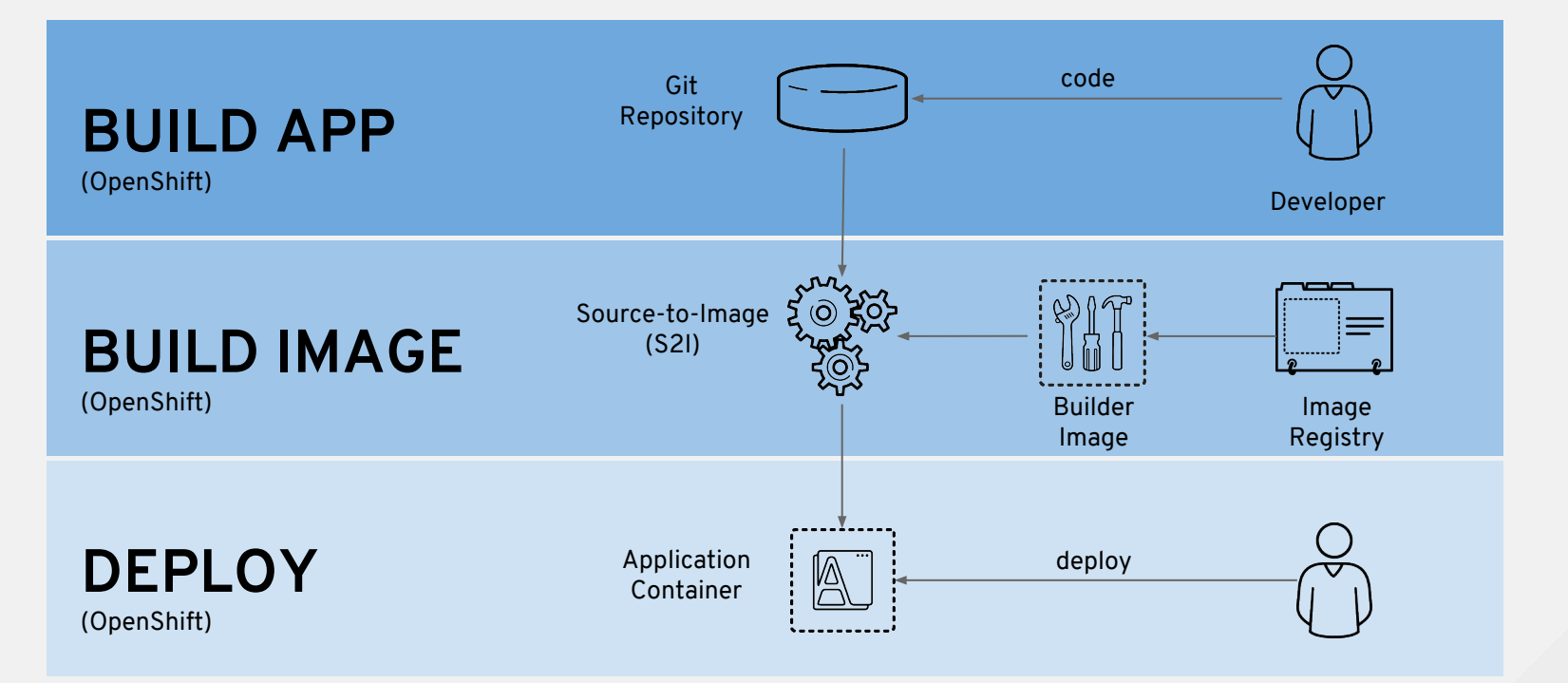

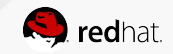

Our application is developed with Spring Boot. A powerful Java framework to build next-gen application and leverage Openshift capabilities.

Let's use the official Red Hat OpenJDK 8 image Builder to create our container Image from the source code.

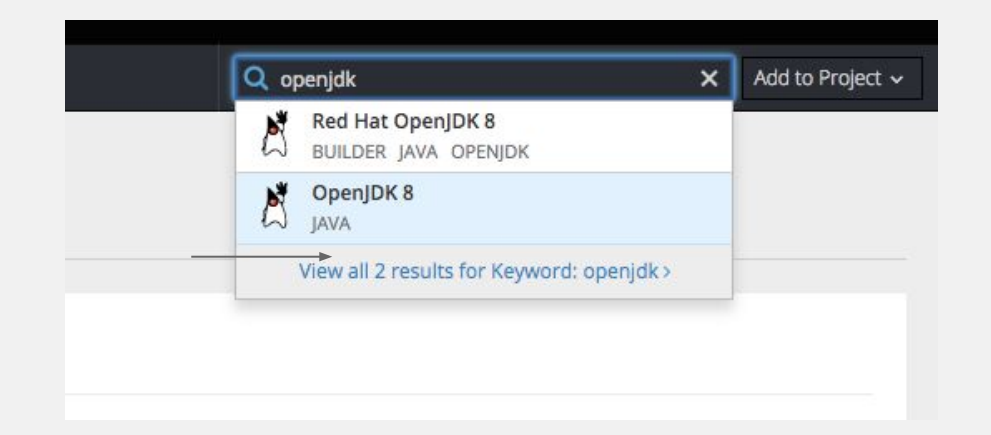

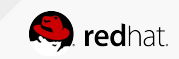

#### Let's explore Advanced options to specify environment variables and extras things!

| Configuration                                   | Results                                         |
|-------------------------------------------------|-------------------------------------------------|
|                                                 | (3)                                             |
|                                                 | ~                                               |
|                                                 |                                                 |
|                                                 |                                                 |
| ge application defaults, view advanced options. |                                                 |
|                                                 |                                                 |
|                                                 |                                                 |
|                                                 | Cancel & Dack Creat                             |
|                                                 | ge application defaults, view advanced options. |

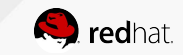

#### Complete source code informations to build the SpringBoot app in Openshift

- Name: fruits-catalog
- Context Dir: /fruits-catalog
- Your Git repo URL

| Build and run Java applications using Mayen and OpenIDK 8.                                                                                                    |                                                             |
|----------------------------------------------------------------------------------------------------|-------------------------------------------------------------|
| balla and rangeva applications asing march and open joint of                                                                                                    |                                                             |
| Version: 8                                                                                                    |                                                             |
| Name                                                                                                    |                                                             |
| fruits-catalog                                                                                                    |                                                             |
| Identifies the recovered sected for this application                                                                                                    |                                                             |
| identifies the resources created for this application.                                                                                                    |                                                             |
| Generation (IB)                                                                                                    | Git Pafaranca                                               |
| Git Repository URL                                                                                                    | Git Reference                                               |
| Git Repository URL https://github.com/lbroudoux/ocp-on-azure-workshop                                                                                                    | Git Reference master                                        |
| Git Repository URL           https://github.com/lbroudoux/ocp-on-azure-workshop           Sample repository for java: https://github.com/jboss-openshift/openshift-quickstarts, context dir:                                                 | Git Reference<br>moster<br>Optional branch, tag, or commit. |
| 'Git Repository URL         https://github.com/lbroudoux/ocp-on-azure-workshop         Sample repository for java: https://github.com/jboss-openshift/openshift-quickstarts, context dir: undertow-servlet Try It 1                          | Git Reference<br>master<br>Optional branch, tag, or commit. |
| Git Repository URL           https://github.com/lbroudoux/ocp-on-azure-workshop           Sample repository for java: https://github.com/jboss-openshift/openshift-quickstarts, context dir: undertow-servlet Try It 1           Context Dir | Git Reference<br>moster<br>Optional branch, tag, or commit. |
| Git Repository URL  fitps://github.com/lbroudoux/ocp-on-azure-workshop  Sample repository for java: https://github.com/jboss-openshift/openshift-quickstarts, context dir: undertow-servlet Try It 1  Context Dir  /fruits-catalog           | Git Reference<br>master<br>Optional branch, tag, or commit. |

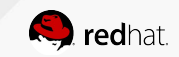

Set environment variables for database credentials and URI

- MONGODB\_USER pick the right secret
- MONGODB\_PASSWORD pick the right secret
- SPRING\_DATA\_MONGODB\_URI : mongodb://\${MONGODB\_USER}:\${MONGODB\_PASSWORD}@mongodb:27017/frui tsdb

MongoDB credentials are located in a secret named mongodb

| Container fruits-catalog |                                                                        |                     |   |   |
|--------------------------|------------------------------------------------------------------------|---------------------|---|---|
| MONGODB_USER             | mongodb - Secret 🗸                                                     | database-user ~     | ≡ | × |
| MONGODB_PASSWORD         | mongodb - Secret 🗸                                                     | database-password 🗸 | ≡ | × |
| SPRING_DATA_MONGODB_URI  | mongodb://\${MONGODB_USER}:\${MONGODB_PASSWORD}@mongodb:27017/fruitsdb |                     |   | × |

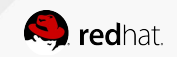

Explore the application resources deployed

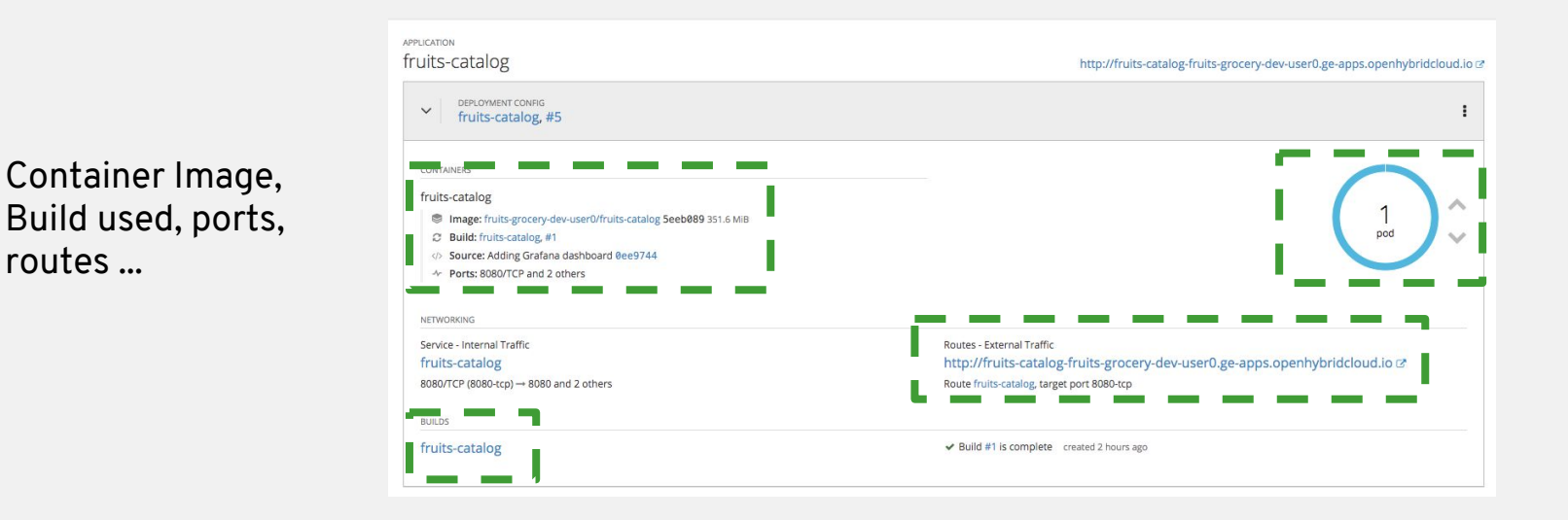

Click on the blue circle to explore the pod instance

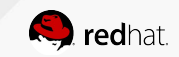

Chave Apparations

#### Explore the pod configuration

- Check Environment variables
- Access to the terminal
- Explore application logs •
- Visualize metrics

| fruits-catalog                                                                    | g-5-2crzd created 24 minutes ago                                                         |                                                                                                    |      |
|-----------------------------------------------------------------------------------|------------------------------------------------------------------------------------------|----------------------------------------------------------------------------------------------------|------|
| app fruits-catalog                                                                | deployment fruits-catalog-5 deploymentconfig fruits-catalog                              |                                                                                                    |      |
| Details Environm                                                                  | nent Metrics Logs Terminal Events                                                        |                                                                                                    |      |
| Status                                                                            |                                                                                          | Template                                                                                                    |      |
| Status:<br>Deployment:<br>IP:<br>Node:<br>Restart Policy:<br>Container fruits-cat | C Running<br>fruits-catalog, #5<br>10.128.0.247<br>guillaume (217.182.221.197)<br>Always | Containers<br>fruits-catalog<br>Image: fruits-grocery-dev-user0/fruits-catalog 5eeb089 351.6 MIB<br>Dild: fruits-catalog, #1<br>Source: Adding Grafana dashboard 0ee9744 authored by Ibroudoux<br>Ports: 80007CP, 842437CP, 8778/7CP |      |
| State:<br>Ready:<br>Restart Count:                                                | Running since Feb 14, 2019 5:34:51 PM<br>true<br>0                                       | ■ Mount: default-token-lv2bv → /var/run/secrets/kubernetes.io/serviceaccount read-<br>Volumes<br>default-token-lv2bv     Type: secret (populated by a secret when the pod is created)<br>Secret: default-token-lv2bv                 | only |
|                                                                                   |                                                                                          | Add Storage to fruits-catalog   Add Config Files to fruits-catalog                                                                                                    |      |

**red**hat

Test the fruits catalog

Insert fruits in your catalog microservices via the fruits-catalog API

\$ curl `oc get route/fruits-catalog -o template --template={{.spec.host}}`/api/fruits
-XPOST -H "Content-Type: application/json" -d '{"name":"Orange", "origin":"Spain"}'

\$ curl `oc get route/fruits-catalog -o template --template={{.spec.host}}`/api/fruits
-XPOST -H "Content-Type: application/json" -d '{"name":"Apple", "origin":"France"}'

Get all fruits from the fruits-catalog

\$ curl `oc get route/fruits-catalog -o template --template={{.spec.host}}`/api/fruits -v

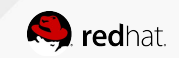

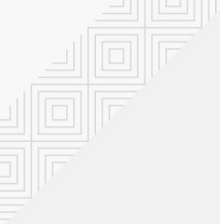

#### Deploy the Fruits inventory

We use the same s2i strategy to build and deploy the app from source code

Choose the Node.JS image builder from the catalog

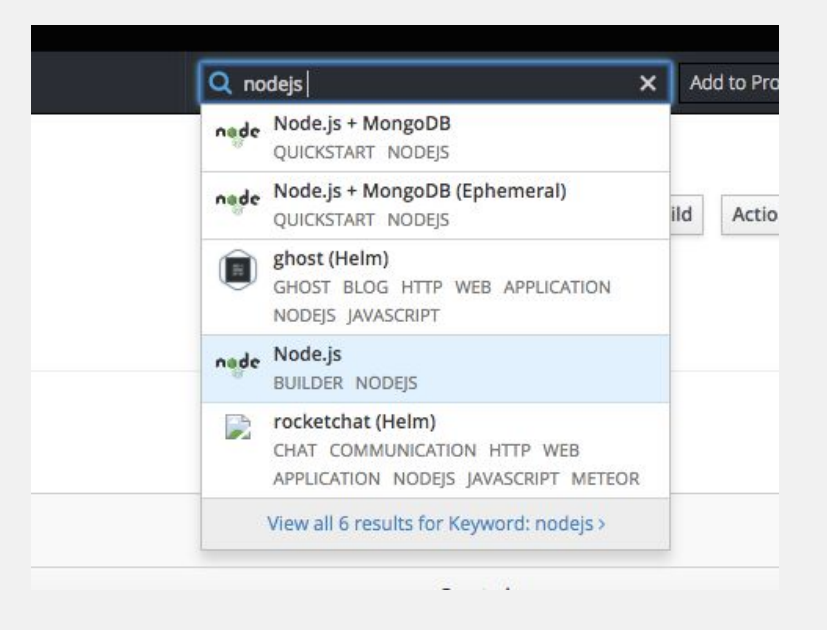

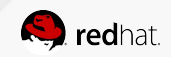
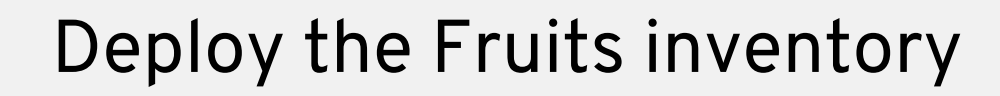

- Name: fruits-inventory
- Context Dir: /fruits-inventory
- Your Git Repo URL

|           | Node.js                                                                                                    |                                  |  |  |  |
|-----------|----------------------------------------------------------------------------------------------------|----------------------------------|--|--|--|
| nođe<br>B | Build and run Node is 8 applications on RHEL 7. For more information about using this builder image, including OpenShift considerations, see https://github.com/sclorg/s2i-<br>nodejs-container &. |                                  |  |  |  |
|           | Version: 8                                                                                                    |                                  |  |  |  |
|           | * Name                                                                                                    |                                  |  |  |  |
|           | fruits-inventory                                                                                                    |                                  |  |  |  |
|           | Identifies the resources created for this application.                                                                                                    |                                  |  |  |  |
|           | * Git Repository URL                                                                                                    | Git Reference                    |  |  |  |
|           | https://github.com/lbroudoux/ocp-on-azure-workshop                                                                                                    | master                           |  |  |  |
|           | Sample repository for nodejs: https://github.com/openshift/nodejs-ex.git Try It 🕽                                                                                                    | Optional branch, tag, or commit. |  |  |  |
|           | Context Dir                                                                                                    |                                  |  |  |  |
|           | /fruits-inventory                                                                                                    |                                  |  |  |  |
|           | Ontional subdirectory for the application source code, used as the context directory for the build                                                                                                 |                                  |  |  |  |

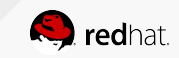

# Deploy the Fruits inventory

Set environment variables to access Redis Cache component already containerized

- REDIS HOST redis
- REDIS PASSWORD pick the right secret
- FRUITS\_CATALOG\_HOST fruits-catalog

#### Set environment variables as described

| Environment Variables      |                |                |                   |     |   |
|----------------------------|----------------|----------------|-------------------|-----|---|
| Container fruits-inventory |                |                |                   |     |   |
| REDIS_HOST                 | redis          | redis          |                   | =   | × |
| REDIS_PASSWORD             | redis – Secret | ~              | database-password | ~ = | × |
| FRUITS_CATALOG_HOST        | fruits-catalog | fruits-catalog |                   | =   | × |

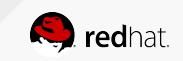

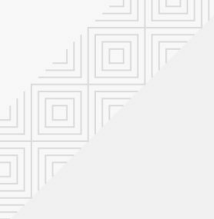

# Deploy the Fruits inventory

Check that the component works properly with Redis cache

Let's get all fruits in the Grocery Store with their quantity

\$ curl `oc get route/fruits-inventory -o template --template={{.spec.host}}`/api/fruits

[{"id":"5c641f4d18909600016320d0","name":"Orange","origin":"Spain","quantity":"1230"},{"id":" 5c64225818909600016320d1","name":"Apple","origin":"France","quantity":"356"}]

You can also explore the deployment and the pod resources

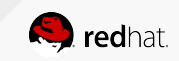

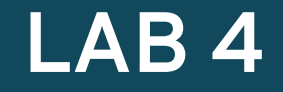

# Monitoring application health

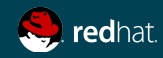

# LAB 4: Monitoring Application Health

- Review Health endpoints in services
- Add health probes to inventory-service
- Add health probes to shop-ui front-end
- Explore pod metrics

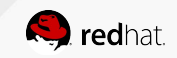

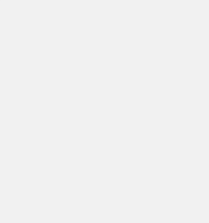

#### **HEALTH PROBES**

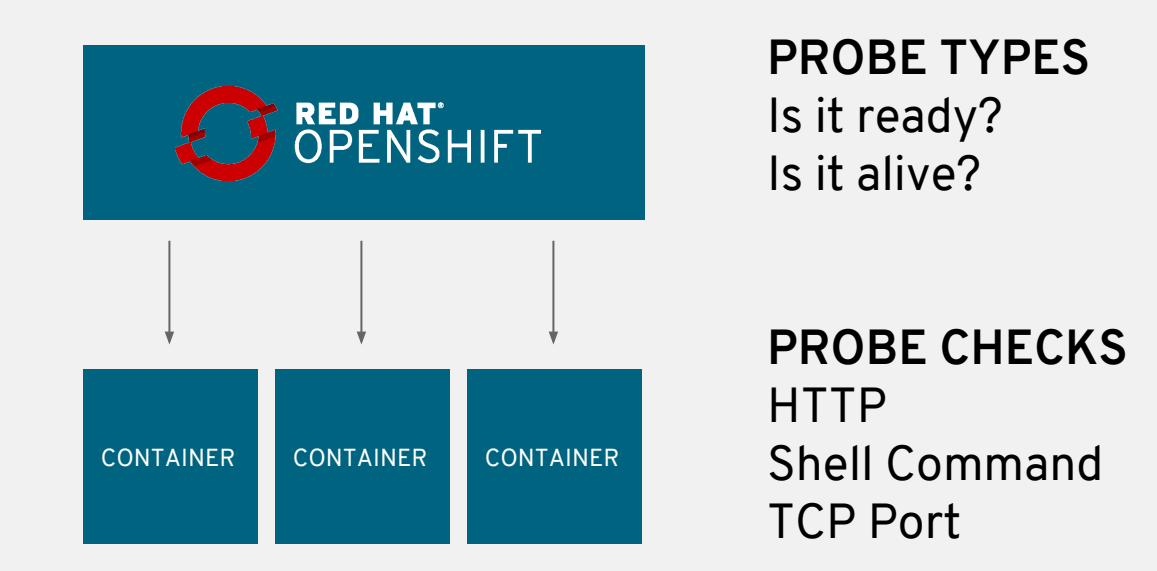

![](_page_41_Picture_3.jpeg)

![](_page_42_Picture_0.jpeg)

#### Health probes

There are two type of health probes available in OpenShift: <u>liveness probes and readiness probes</u>. *Liveness probes* are to know when to restart a container and *readiness probes* to know when a Container is ready to start accepting traffic.

Health probes also provide crucial benefits when automating deployments with practices like rolling updates in order to remove downtime during deployments. A readiness health probe would signal OpenShift when to switch traffic from the old version of the container to the new version so that the users don't get affected during deployments.

![](_page_42_Picture_4.jpeg)

![](_page_43_Picture_0.jpeg)

# Add Health check to fruits catalog

Deservice of Deservice

We can do it through the web console or the CLI

Set HTTP request to check **readiness.** An endpoint is already defined in the fruits catalog.

| HTTP GET                                                                | · · · · |
|-------------------------------------------------------------------------|---------|
| Use HTTPS                                                               |         |
| Path                                                                    |         |
| /actuator/health                                                        |         |
| Port                                                                    |         |
| 8080                                                                    |         |
| Initial Delay                                                           |         |
| 15                                                                      | second  |
| How long to wait after the container starts before checking its health. |         |
| Timeout                                                                 |         |
|                                                                         |         |

We use business and technical endpoints provided natively by the **actuator** Spring Boot library. This library will be used in others labs ;)

![](_page_43_Picture_6.jpeg)

![](_page_44_Picture_0.jpeg)

## Add health check to Fruits catalog

#### Add the liveness probe

| Is the app still running ? |
|----------------------------|
| We use the same            |
| endpoint as the            |
| readiness for this         |
| example.                   |

| A liveness probe checks if the container is still running. If the liveness probe fails, the container is killed. |        |
|----------------------------------------------------------------------------------------------------|--------|
| Туре                                                                                                    |        |
| HTTP GET                                                                                                    | ,      |
| Use HTTPS                                                                                                    |        |
| Path                                                                                                    |        |
| /actuator/health                                                                                                 |        |
| Port                                                                                                    |        |
| 8080                                                                                                    |        |
| Initial Delay                                                                                                    |        |
| 15                                                                                                    | second |
| How long to wait after the container starts before checking its health.                                          |        |
| Timeout                                                                                                    |        |
|                                                                                                    |        |

How long to wait for the probe to finish. If the time is exceeded, the probe is considered failed.

![](_page_44_Picture_6.jpeg)

# Save and check rolling upgrade strategy

Click **Save** and then click the **Overview** button in the left navigation.

You will notice that fruits-catalog pod is getting restarted and it stays light blue for a while. This is a sign that the pod(s) have not yet passed their readiness checks and it turns blue when it's ready!

![](_page_45_Figure_3.jpeg)

![](_page_45_Picture_4.jpeg)

![](_page_46_Picture_0.jpeg)

### Add health checks with the CLI

We set an HTTP Request for both health checks

\$ oc set probe dc/fruits-inventory --liveness --get-url=http://:8080/api/health/liveness --initial-delay-seconds=60 --period-seconds=30

\$ oc set probe dc/fruits-inventory --readiness
--get-url=http://:8080/api/health/readiness

![](_page_46_Picture_5.jpeg)

# Monitoring pod metrics

Metrics are another important aspect of monitoring applications which is required in order to gain visibility into how the application behaves and particularly in identifying issues.

OpenShift provides container metrics out-of-the-box and displays how much memory, cpu and network each container has been consuming over time. In the project overview, you can see three charts near each pod that shows the resource consumption by that pod.

![](_page_47_Picture_3.jpeg)

![](_page_47_Picture_4.jpeg)

# Monit

#### Monitoring pod metrics

| Pods » inventory-service-2-dp8r2                                                                      |                         |
|----------------------------------------------------------------------------------------------------|-------------------------|
| inventory-service-2-dp8r2 created 14 days ago                                                         | Actions ~               |
| app inventory-service deployment inventory-service-2 deploymentconfig inventory-service               |                         |
| Details Environment Metrics Logs Terminal Events                                                      |                         |
| Container: inventory-service Time Range: Last hour <                                                  | About Compute Resources |
| Memory                                                                                                |                         |
| 60 m<br>55 50 50 45 40 35 30 25 20 50 50 50 50 50 50 50 50 50 50 50 50 50                             |                         |
| 15<br>10<br>5<br>0<br>Tue 13:55 Tue 14:01 Tue 14:07 Tue 14:13 Tue 14:19 Tue 14:25 Tue 14:31 Tue 14:37 | Tue 14:43 Tue 14:49     |

![](_page_48_Picture_3.jpeg)

![](_page_49_Picture_0.jpeg)

# Distributed tracing configuration

![](_page_49_Picture_2.jpeg)

# LAB 5: Distributed tracing configuration

- Externalize and manage application configuration
- Add Jaeger configuration to fruits-catalog
- Explore distributed traces

![](_page_50_Picture_4.jpeg)

# What is distributed tracing ?

![](_page_51_Figure_1.jpeg)

![](_page_51_Picture_2.jpeg)

![](_page_52_Picture_0.jpeg)

Jaeger is an OpenTracing implementation and is available in the Cockpit environment.

![](_page_52_Picture_2.jpeg)

# Distributed tracing

![](_page_52_Picture_4.jpeg)

![](_page_52_Picture_5.jpeg)

# Add Jaeger configuration to fruits-catalog

Before setting Jaeger in the fruits-catalog application, we have to add a specific role to the current project to view particular objects, especially ConfigMap ...

\$ oc policy add-role-to-user view -n \$(oc project -q) -z default

![](_page_53_Picture_3.jpeg)

# ConfigMap in OpenShift

- Config maps inject config data into containers
- Config maps can hold
  - Properties (key-value pairs)
  - Files (JSON, XML, etc)
- Containers see config maps as
  - Files on the filesystem
  - Environment variables
- Secrets are like config maps for sensitive data
  - Credentials, certificates, SSH keys, etc

![](_page_54_Picture_10.jpeg)

![](_page_55_Picture_0.jpeg)

#### **Configuration management**

![](_page_55_Figure_2.jpeg)

![](_page_55_Picture_3.jpeg)

![](_page_56_Picture_0.jpeg)

# Add Jaeger configuration to fruits-catalog

Create a configMap with the CLI

\$ cd fruits-catalog

\$ oc create configmap fruits-catalog-config --from-file=application.yml

# Edit ConfigMap ( Actions > Edit YamI ) created and set Jaeger host as :

jaeger-agent.cockpit.svc.cluster.local

Click Add to Application Now pod is redeploying

![](_page_56_Figure_8.jpeg)

![](_page_57_Picture_0.jpeg)

# Add Jaeger host to fruits-inventory

A Jaeger tracer is already set for all invocations in fruits-inventory. We set the Jaeger host as environment variable

\$ oc set env dc/fruits-inventory JAEGER\_HOST=jaeger-agent.cockpit.svc.cluster.local

A new deployment is created.

Get all fruits with their stock through the fruits-inventory API and jump to Jaeger to see the detailed trace

\$ curl `oc get route/fruits-catalog -o template --template={{.spec.host}}`/api/fruits -v

![](_page_57_Picture_7.jpeg)

![](_page_58_Picture_0.jpeg)

#### **Explore Distributed Traces with Jaeger**

Go to Jaeger console via <a href="https://bit.ly/2BKWuTN">https://bit.ly/2BKWuTN</a>

Jaeger is deployed on Openshift in an other project name cockpit.

| Jaeger UI Lookup by Trace ID Search Compare    | Dependencies                                                                                  |
|------------------------------------------------|-----------------------------------------------------------------------------------------------|
| Find Traces<br>Service (3)<br>fruits-inventory | 44                                                                                            |
| Operation (3)                                  | •<br>11:46:40 am 11:45:00 am 11:43:20 am 11:46:40 am                                          |
| Tags<br>http.status_code=200 error=true        | 3 Traces                                                                                      |
| Lookback                                       | Compare traces by selecting result items                                                      |
| Last s Hours C                                 | fruits-inventory: / 3x219d8       5 Spans       fruits-catalog (2)       fruits-inventory (3) |
| Max Duration<br>e.g. 1.2s, 100ms, 500us        | fruits-inventory: / 1086fa3       5 Spans       fruits-catalog (2)       fruits-inventory (3) |
| Limit Results                                  |                                                                                               |
| Find Traces                                    | fruits-inventory: / ds1517e      Span     fruits-inventory (1)                                |

![](_page_58_Picture_5.jpeg)

# Filter the right Jaeger trace

As we use a mutual Jaeger, you need to filter on your pod fruits-catalog hostname

![](_page_59_Figure_2.jpeg)

#### **Click on Find Traces**

| fruits-catal                                                                        | og                                | 3 |
|-------------------------------------------------------------------------------------|-----------------------------------|---|
| Operation (4                                                                        | )                                 |   |
| find                                                                                |                                   |   |
| Tags 🕐                                                                              |                                   |   |
| hostname=                                                                           | fruits-catalog-4-4phqn            |   |
| Lookback                                                                            |                                   |   |
| Last Hour                                                                           |                                   |   |
| Last Hour                                                                           |                                   |   |
| Min Duration                                                                        |                                   |   |
| Min Duration                                                                        | 100ms, 500us                      |   |
| Min Duration<br>e.g. 1.2s, 1                                                        | 100ms, 500us                      |   |
| Min Duration<br>e.g. 1.2s,<br>Max Duration<br>e.g. 1.2s,                            | 100ms, 500us<br>100ms, 500us      |   |
| Min Duration<br>e.g. 1.2s, '<br>Max Duration<br>e.g. 1.2s, '<br>Limit Results       | 100ms, 500us<br>1<br>100ms, 500us |   |
| Min Duration<br>e.g. 1.2s, '<br>Max Duration<br>e.g. 1.2s, '<br>Limit Results<br>20 | 100ms, 500us<br>1<br>000ms, 500us |   |

![](_page_59_Picture_5.jpeg)

#### Explore the Jaeger trace

| ← ✓ fruits-inventory: / 3a219d8                                   |                                                                                                    |                                                                                                    | H Se                                                                   | arch A V X Trace Timeline V                                  |
|-------------------------------------------------------------------|----------------------------------------------------------------------------------------------------|----------------------------------------------------------------------------------------------------|------------------------------------------------------------------------|--------------------------------------------------------------|
| Trace Start February 20, 2019 11:49 AM Duration 11ms Services 2 D | epth 4 Total Spans 5                                                                                  |                                                                                                    |                                                                        |                                                              |
| Oms                                                               | 2.75ms                                                                                                | 5.5ms                                                                                                    | 8.25m                                                                  | is 11ms                                                      |
|                                                                   |                                                                                                    |                                                                                                    |                                                                        |                                                              |
|                                                                   |                                                                                                    |                                                                                                    |                                                                        |                                                              |
| Service & Operation $\lor$ > $\lor$ >                             | Oms                                                                                                   | 2.75ms                                                                                                    | 5.5ms                                                                  | 8.25ms 11ms                                                  |
| fruits-inventory /                                                |                                                                                                    |                                                                                                    |                                                                        |                                                              |
| >                                                                 | 1                                                                                                    |                                                                                                    |                                                                        | Service: fruits-inventory   Duration: 11ms   Start Time: 0ms |
|                                                                   | Tags: sampler.type=const   sampler.param=true     Process: client-uuid=e537b64e-77fe-478d-a846        | http.method=GET   span.kind=server   http.url=/<br>4c6dce2dff7d   fruits-inventory=1.0.0   hostname=fruit | http.status_code = 200<br>ts-inventory-2-g4c6k   ip = 10.131.2.7   jae | ger.version=Node-3.14.4                                      |
|                                                                   | > Logs (2)                                                                                            |                                                                                                    |                                                                        |                                                              |
|                                                                   |                                                                                                    |                                                                                                    |                                                                        | SpanID: 3a219d8215c231f6                                     |
| fruits-inventory fruits-catalog invocation                        |                                                                                                    |                                                                                                    |                                                                        | 9ms                                                          |
| <ul> <li>fruits-catalog listFruits</li> </ul>                     |                                                                                                    | 0                                                                                                    |                                                                        | 4.93ms                                                       |
| >                                                                 | listFruits                                                                                            |                                                                                                    |                                                                        | Service: fruits-catalog   Duration: 4.93ms   Start Time: 3ms |
|                                                                   | Tags: http.status_code=200   http.url=http://fruit     Process: hostname=fruits-catalog-4-4phqn   ip= | s-catalog:8080/apl/fruits component = java-web-servie<br>10.128.2.7 jaeger.version = Java-0.32.0          | t span.kind=server http.method=GET                                     |                                                              |
|                                                                   | > Logs (4)                                                                                            |                                                                                                    |                                                                        |                                                              |
|                                                                   |                                                                                                    |                                                                                                    |                                                                        | SpanID: acca53768a21723b                                     |
| fruits-catalog find                                               |                                                                                                    |                                                                                                    | 0.81ms                                                                 |                                                              |
|                                                                   | find                                                                                                  |                                                                                                    |                                                                        | Service: fruits-catalog   Duration: 0.81ms   Start Time: 5ms |
|                                                                   | > Tags: db.instance=fruitsdb component=java-m                                                         | ongo db.type=mongo span.kind=client db.stater                                                             | nent={ "find" : "fruit" }   peer.hostname=m                            | ongodb peer.port=27017 peer.ipv4=172.30.66.171               |
|                                                                   | > Process: hostname=fruits-catalog-4-4phqn   ip=                                                      | 10.128.2.7 jaeger.version = Java-0.32.0                                                                   |                                                                        |                                                              |
|                                                                   |                                                                                                    |                                                                                                    |                                                                        | SpanID: e401091f2e038527                                     |
| fruits-inventory redis Invocation                                 |                                                                                                    |                                                                                                    |                                                                        | 1ms                                                          |
|                                                                   | redis invocation                                                                                      |                                                                                                    |                                                                        | Service: fruits-inventory   Duration: 1ms   Start Time: 9ms  |
|                                                                   | > Tags: http.url=http://redis:6379 http.method=G                                                      | ET span.kind = client http.status_code = 200                                                              |                                                                        |                                                              |
|                                                                   | > Process: client-uuid=e537b64e-77fe-478d-a846-                                                       | 4c6dce2dff7d   fruits-inventory=1.0.0   hostname=fruit                                                    | ts-inventory-2-g4c6k ip=10.131.2.7 jae                                 | ger.version=Node-3.14.4                                      |
|                                                                   | > Logs (1)                                                                                            |                                                                                                    |                                                                        |                                                              |
|                                                                   |                                                                                                    |                                                                                                    |                                                                        | SpaniD: cdb54fdf75e5c415                                     |

![](_page_60_Picture_2.jpeg)

![](_page_61_Picture_0.jpeg)

# Getting application metrics

![](_page_61_Picture_2.jpeg)

# LAB 6: GETTING APPLICATION METRICS

- Update Prometheus configuration
- Add Prometheus datasource in Grafana

![](_page_62_Picture_3.jpeg)

![](_page_63_Picture_0.jpeg)

#### Prometheus monitoring

![](_page_63_Figure_2.jpeg)

OpenShift now provides Prometheus templates for automated deployment. One instance is available into a cockpit project. A Grafana instance on same project.

![](_page_63_Picture_4.jpeg)

![](_page_64_Picture_0.jpeg)

#### Prometheus monitoring

![](_page_64_Picture_2.jpeg)

For a quick run, we'll use JMX Exporter Prometheus Agent that expose JMX metrics as Prometheus endpoints. This is already configured into fruits-catalog thanks to actuator library. A middleware Prometheus is added in fruits-inventory

![](_page_64_Picture_4.jpeg)

### Check Prometheus metrics in deployed pods

Access to the pod terminal with oc rsh command

\$ oc rsh dc/fruits-catalog # Now logging in fruits-catalog pod \$ curl http://localhost:8080/actuator/prometheus ... # TYPE jvm\_buffer\_total\_capacity\_bytes gauge jvm\_buffer\_total\_capacity\_bytes{id="direct",} 82807.0 jvm\_buffer\_total\_capacity\_bytes{id="mapped",} 0.0 ...

\$ curl <u>http://localhost:8080/actuator/metrics</u> # display metrics available
{"names":["jvm.memory.max","jvm.threads.states","process.files.max",
"jvm.gc.memory.promoted" ...

![](_page_65_Picture_4.jpeg)

![](_page_66_Picture_0.jpeg)

# Check Prometheus console now ...

Go to Prometheus console : <u>https://prometheus-cockpit.52.143.158.219.nip.io/</u> in the target menu

Nothing is sent by fruits-catalog and fruits-inventory Prometheus console !

Prometheus scraps by default /metrics endpoint on port 9900. Our 2 back-ends expose a different Prometheus endpoint.

We need to annotate our application Kubernetes services to be discovered by Prometheus

\$ oc annotate service/fruits-catalog prometheus.io/scrape=true
prometheus.io/path=/actuator/prometheus prometheus.io/port=8080

\$ oc annotate service/fruits-inventory prometheus.io/scrape=true prometheus.io/port=8080

![](_page_66_Picture_8.jpeg)

![](_page_67_Picture_0.jpeg)

## Import Grafana Dashboard

Grafana URL: https://grafana-cockpit.52.143.158.219.nip.io/

Click on New Dashboard and Import Dashboard

![](_page_67_Picture_4.jpeg)

Copy and paste the following json:

https://raw.githubusercontent.com/lbroudoux/ocp-on-azure-workshop/master/grafana-d ashboard-user0.json

![](_page_67_Picture_7.jpeg)

![](_page_68_Picture_0.jpeg)

#### Import Grafana Dashboard

Change Dashboard name with your user ID

![](_page_68_Figure_3.jpeg)

#### 🖺 Import

Cancel

![](_page_68_Picture_6.jpeg)

![](_page_69_Picture_0.jpeg)

## Grafana Dashboard example

![](_page_69_Figure_2.jpeg)

![](_page_69_Picture_3.jpeg)

![](_page_70_Picture_0.jpeg)

### **Azure Service Broker**

![](_page_70_Picture_2.jpeg)

![](_page_70_Picture_3.jpeg)

![](_page_71_Picture_0.jpeg)

![](_page_71_Figure_1.jpeg)

Manual, Time-consuming and Inconsistent

![](_page_71_Picture_3.jpeg)
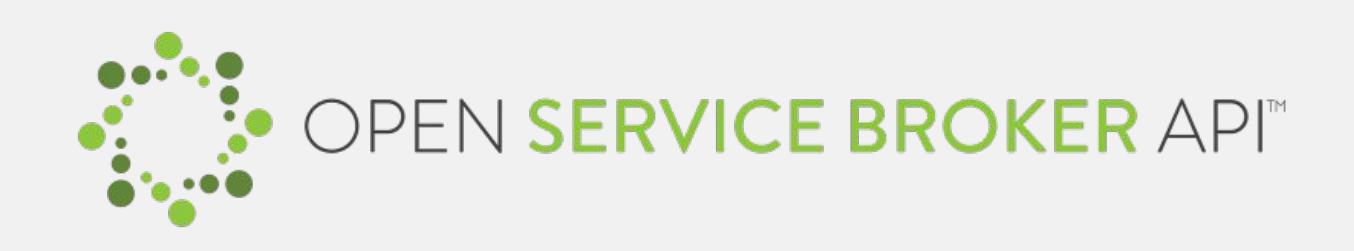

A multi-vendor project to standardize how services are consumed on cloud-native platforms across service providers

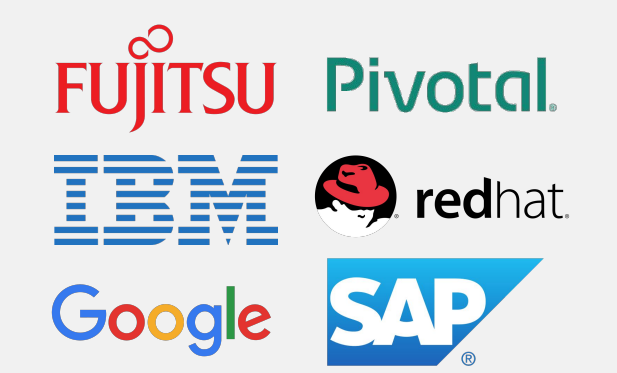

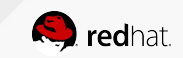

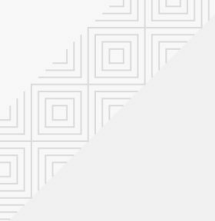

#### What is a service broker?

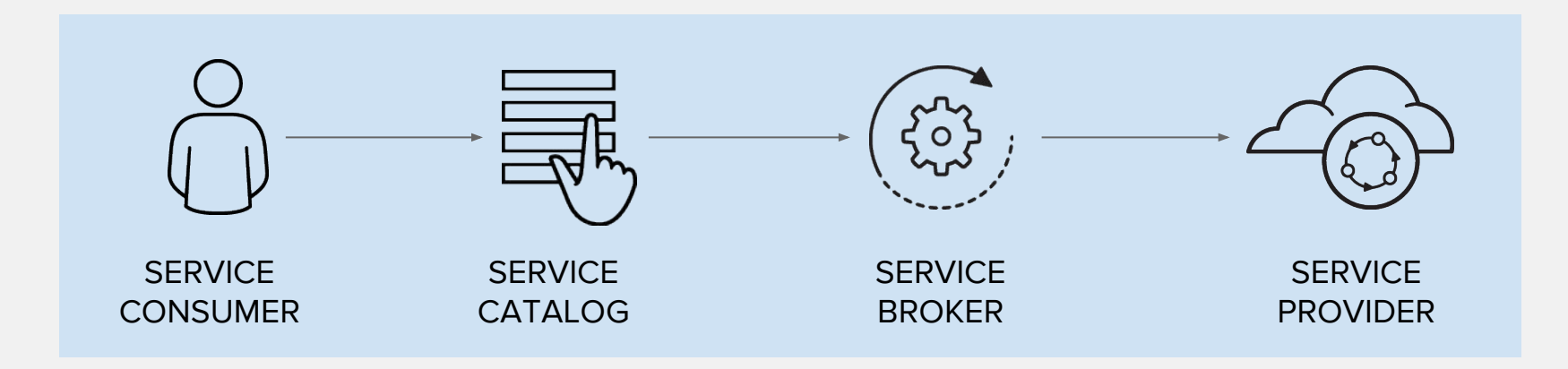

Automated, Standard and Consistent

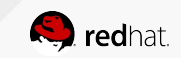

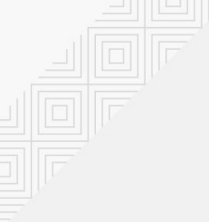

#### **OpenShift service catalog**

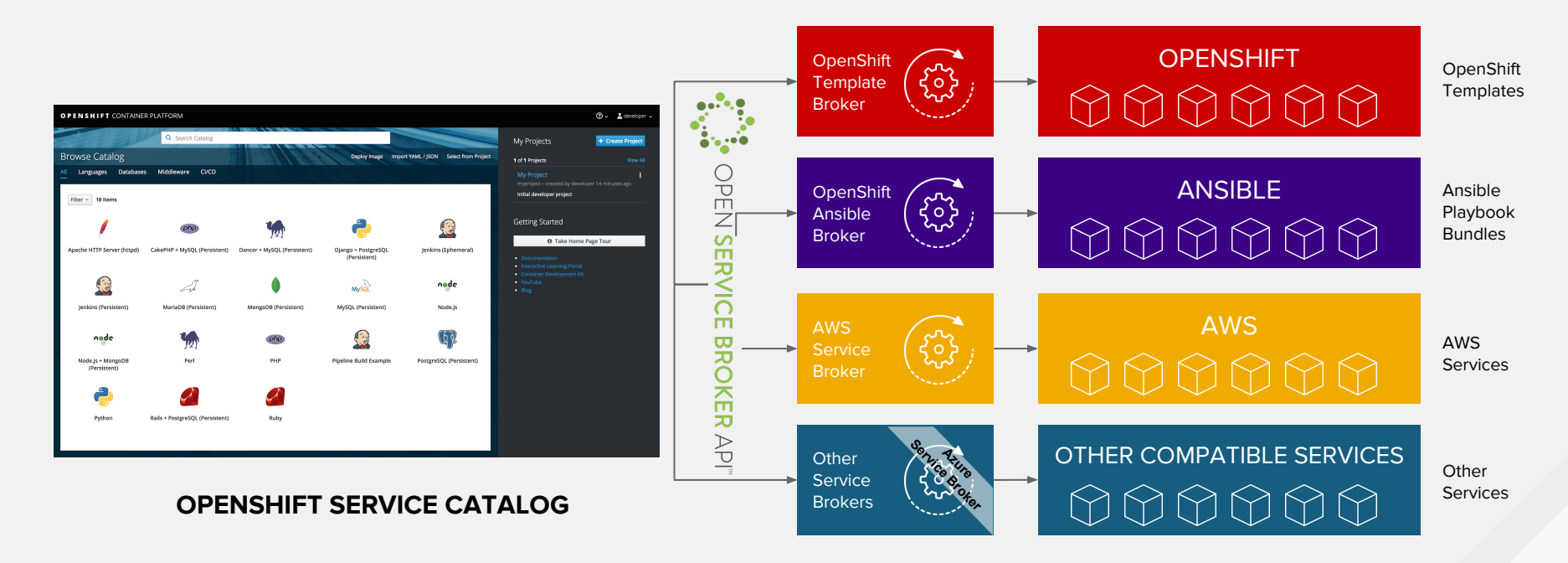

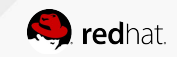

#### **OPEN SERVICE BROKER AZURE**

#### https://github.com/Azure/open-service-broker-azure

#### Supported services

- <u>Azure Container Instances</u>
- Azure CosmosDB
- Azure Database for MySQL
- <u>Azure Database for PostgreSQL</u>
- <u>Azure Event Hubs</u>
- <u>Azure Key Vault</u>
- Azure Redis Cache
- <u>Azure SQL Database</u>
- <u>Azure Search</u>
- <u>Azure Service Bus</u>
- <u>Azure Storage</u>

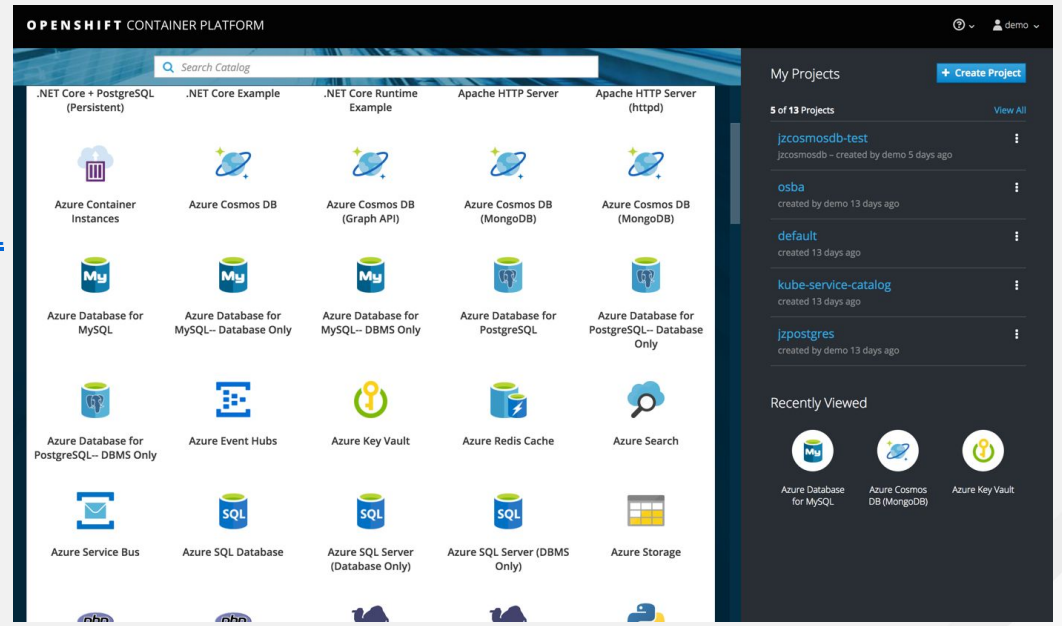

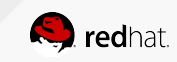

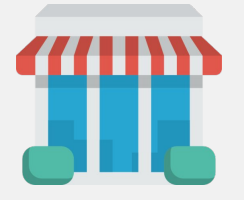

## Grocery Store on OpenShift and Azure

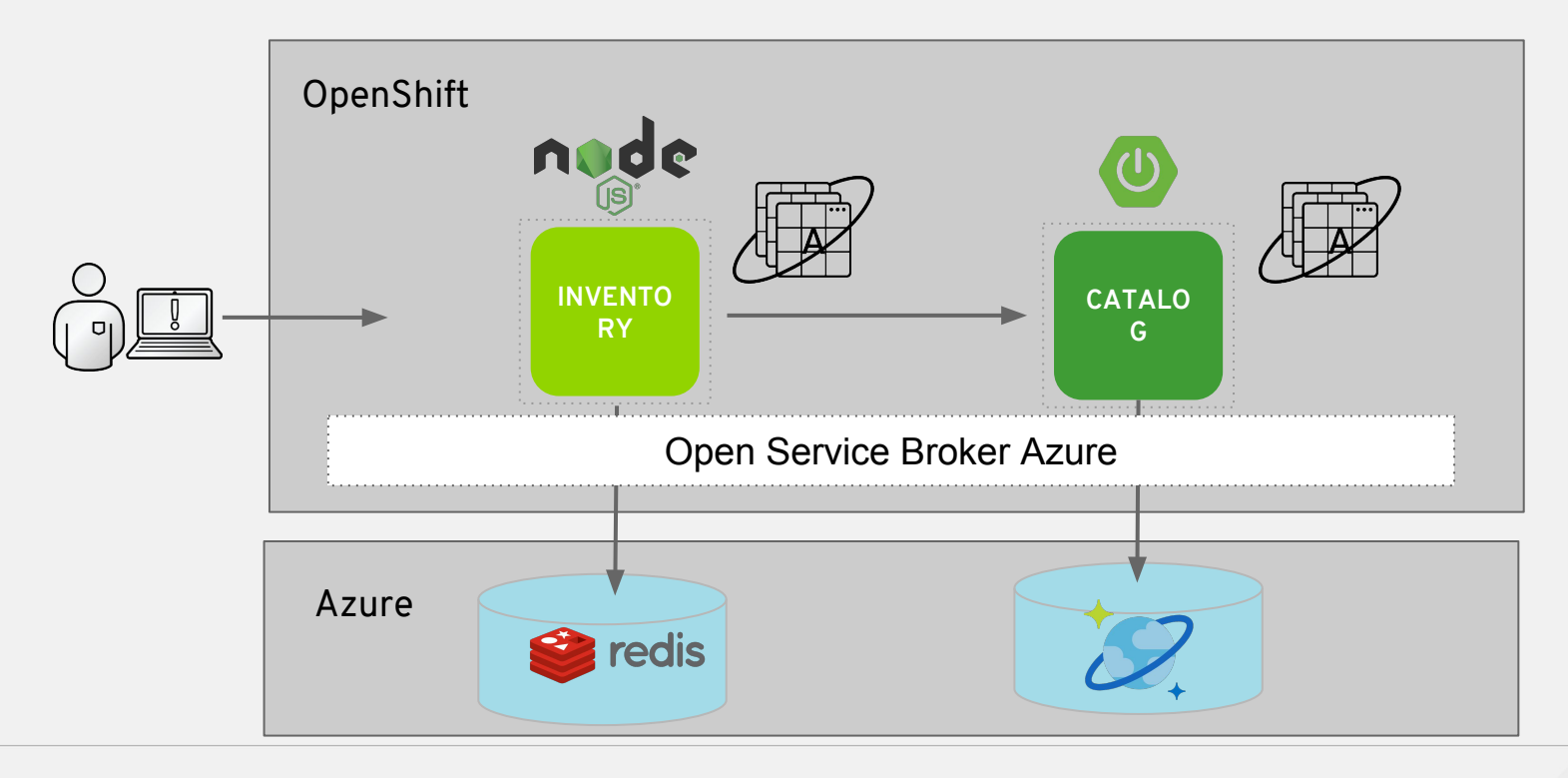

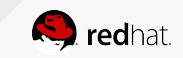

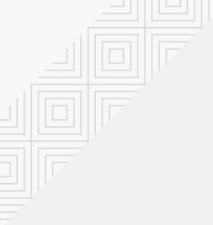

## Create your production environment

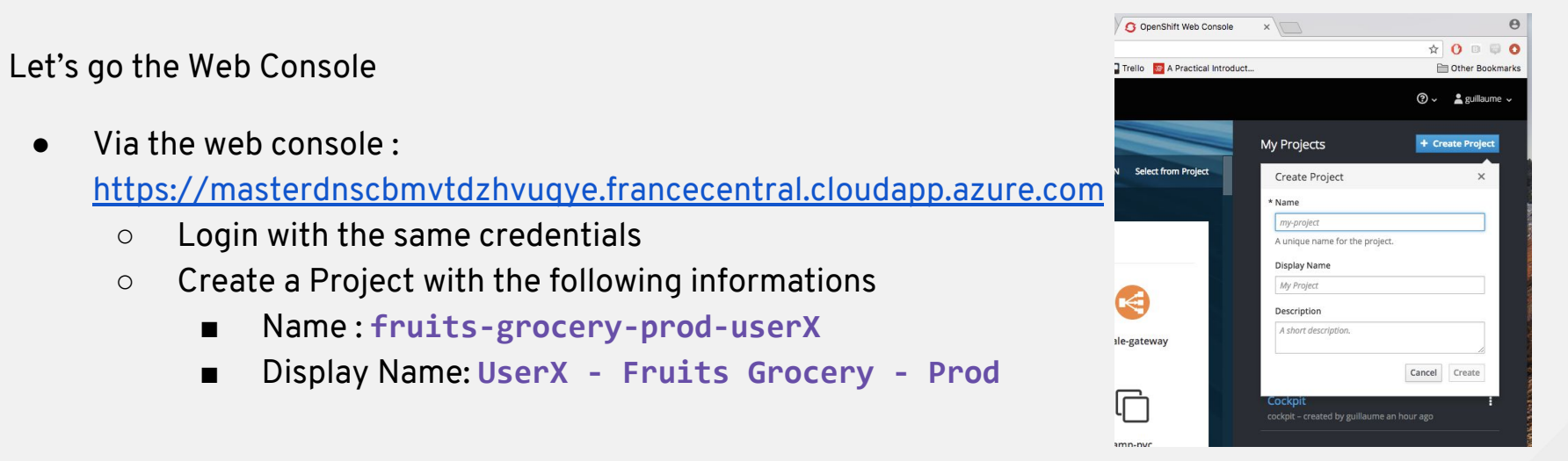

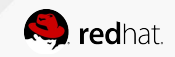

0

Ο

Deploy a Redis Cache instance with Open Service Broker Azure

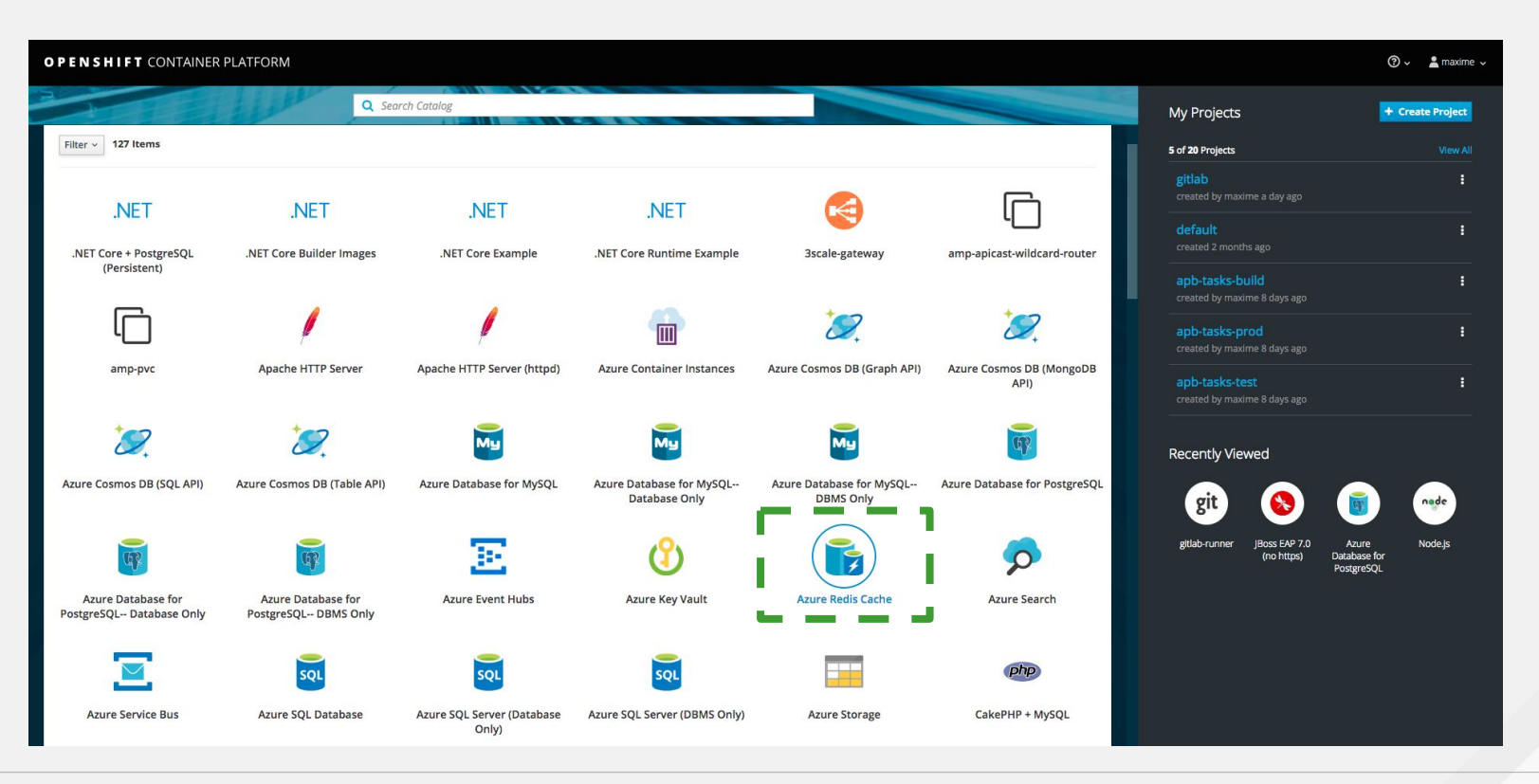

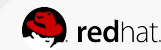

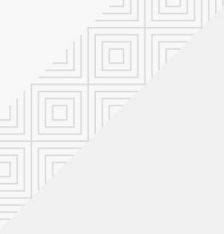

#### Deploy Redis Cache DB with OSBA

#### Complete the following settings

- Select a Plan
  - Basic Tier
- Configuration
  - o location:eastus
  - resourceGroup:**osba**
- Bindings
  - Don't bind to secrets. We will do it Manually :)

| ~      | Azure Redis Cache           |                              |                        |         |         | × alog    |
|--------|-----------------------------|------------------------------|------------------------|---------|---------|-----------|
| an     | Information                 | Plan                         | Configuration          | Binding | Results |           |
| iguag  | (1)                         | (2)                          | 3                      | (4)     | (5)     |           |
| 22     | location                    |                              |                        |         |         |           |
|        | The Azure region in which t | to provision applicable reso | ources.                |         |         |           |
|        | resourceGroup               |                              |                        |         |         |           |
| ire Co | The (new or existing) resou | rce group with which to as   | sociate new resources. |         |         | PI -<br>) |
|        | tags                        |                              |                        |         |         |           |
| ire Co | Tags to be applied to new r | resources, specified as key/ | value pairs.           |         |         | 5.7       |
| ise Ac |                             |                              |                        |         |         | n         |
|        |                             |                              |                        |         |         |           |
| hatabi |                             |                              |                        |         |         | _         |

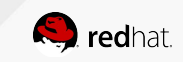

#### Let's go to the backstage

A Redis Cache instance has been provisioned in Azure through the Azure Service Broker

|                                      | *                    |              |  |  |
|--------------------------------------|----------------------|--------------|--|--|
| Filter by name All types             | ✓ All locations ✓    | No grouping∨ |  |  |
| 2 items Show hidden types 🚯          | TYPE ^↓              |              |  |  |
| 36fc4c0c-5b9b-4c8a-a213-02d8c1f3884e | Redis Cache          | East US      |  |  |
| b7ced0ba-2b7c-4dd3-9ece-6b76457062f0 | Azure Cosmos DB acco | ount East US |  |  |

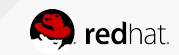

#### Deploy a Cosmo DB instance with OSBA

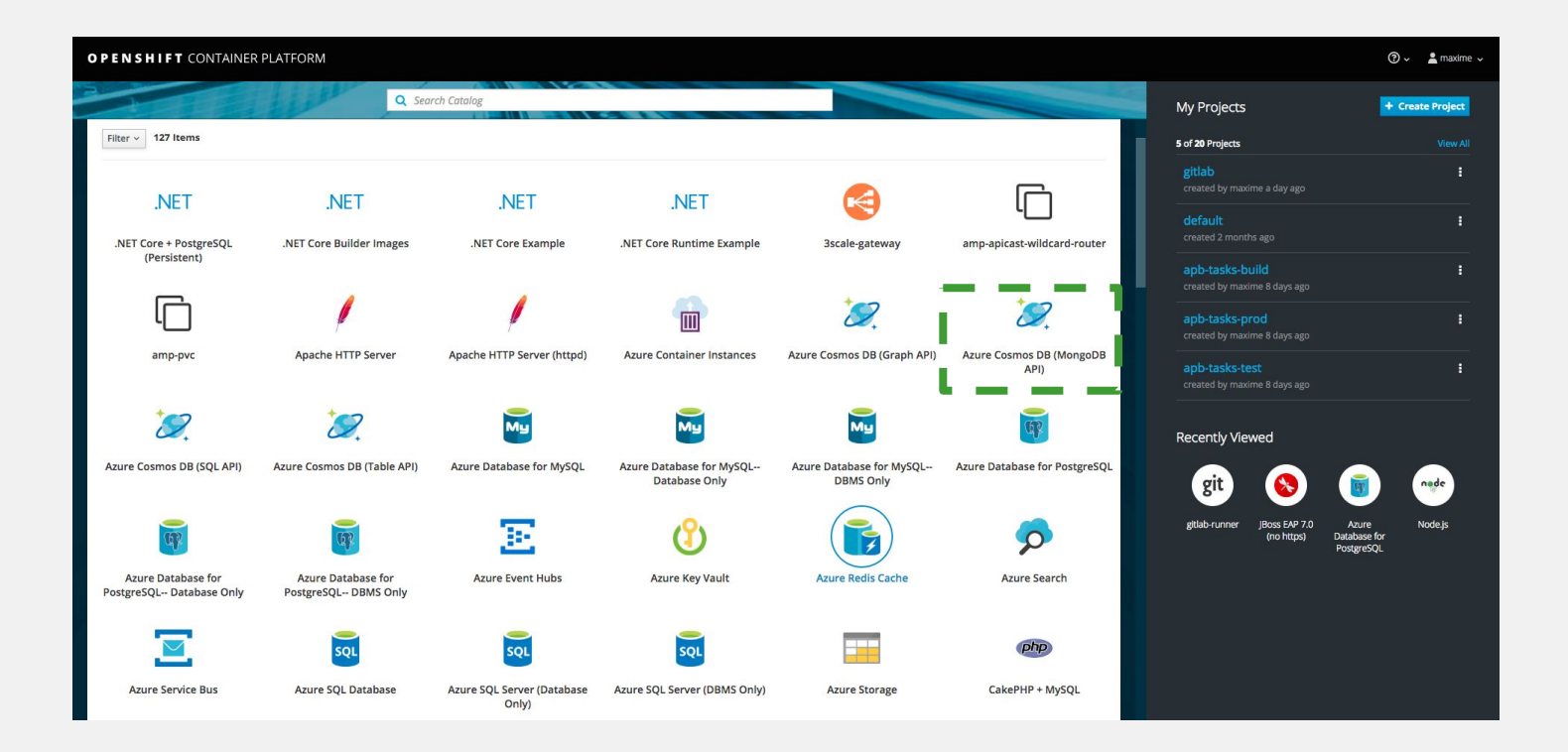

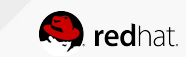

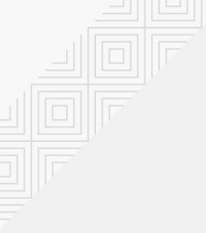

## Deploy a Cosmo DB with OSBA

Complete the following settings

#### Configuration

- defaultConsistencyLevel = Session
- allowedIPRanges = 0.0.0.0/0. Then click Add and then click the X
- Location : eastus
- resourceGroup : osba

#### Binds:

- Add secrets bindings
- Service Broker will retrieve credentials CosmoDB instance from Azure

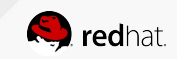

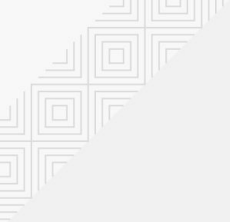

#### Our two services provisioned !

Redis and CosmoDB are

provisioned asynchronously in Azure via the Open Service Broker.

You can consume both services through OpenShift via the binding mechanism.

\*Due to OSBA implementation Redis stays in Pending status.

| Provisioned Services                                                                         |                                  |
|----------------------------------------------------------------------------------------------|----------------------------------|
| Azure Cosmos DB (MongoDB API)     azure-cosmosdb-mongo-account-wnqrj                         |                                  |
| Azure Cosmos DB Database Account (MongoDB API)                                               |                                  |
| View Documentation ♂ Get Support ♂                                                           |                                  |
| BINDINGS                                                                                     |                                  |
| azure-cosmosdb-mongo-account-wnqrj-r7g6h<br>created 4 hours ago                              |                                  |
| Delete View Secret                                                                           |                                  |
| O Create Binding                                                                             |                                  |
| ✓ Azure Redis Cache<br>azure-rediscache-clr54                                                |                                  |
| (i) The service is not yet ready. All associated ServiceBindings must be removed before this | s ServiceInstance can be deleted |
| Azure Redis Cache (Experimental)                                                             |                                  |
| View Documentation ☞ Get Support ☞                                                           |                                  |
| BINDINGS                                                                                     |                                  |
| azure-rediscache-clr54-kmdk8<br>created an hour ago                                          | ∑ Pending                        |
| Delete                                                                                       |                                  |

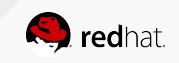

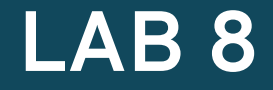

## **Continuous delivery**

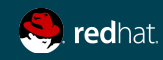

# LAB 8: Automating Deployments Using Tags and Pipelines

- Prepare a Production environment
- Explore the deployment configurations
- Promote images to production
- Create an OpenShift Jenkins Pipeline
- Add a Webhook to run the pipeline on every code change
- Change some code and review

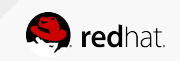

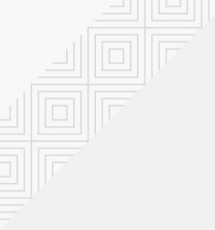

#### Deployment pipeline

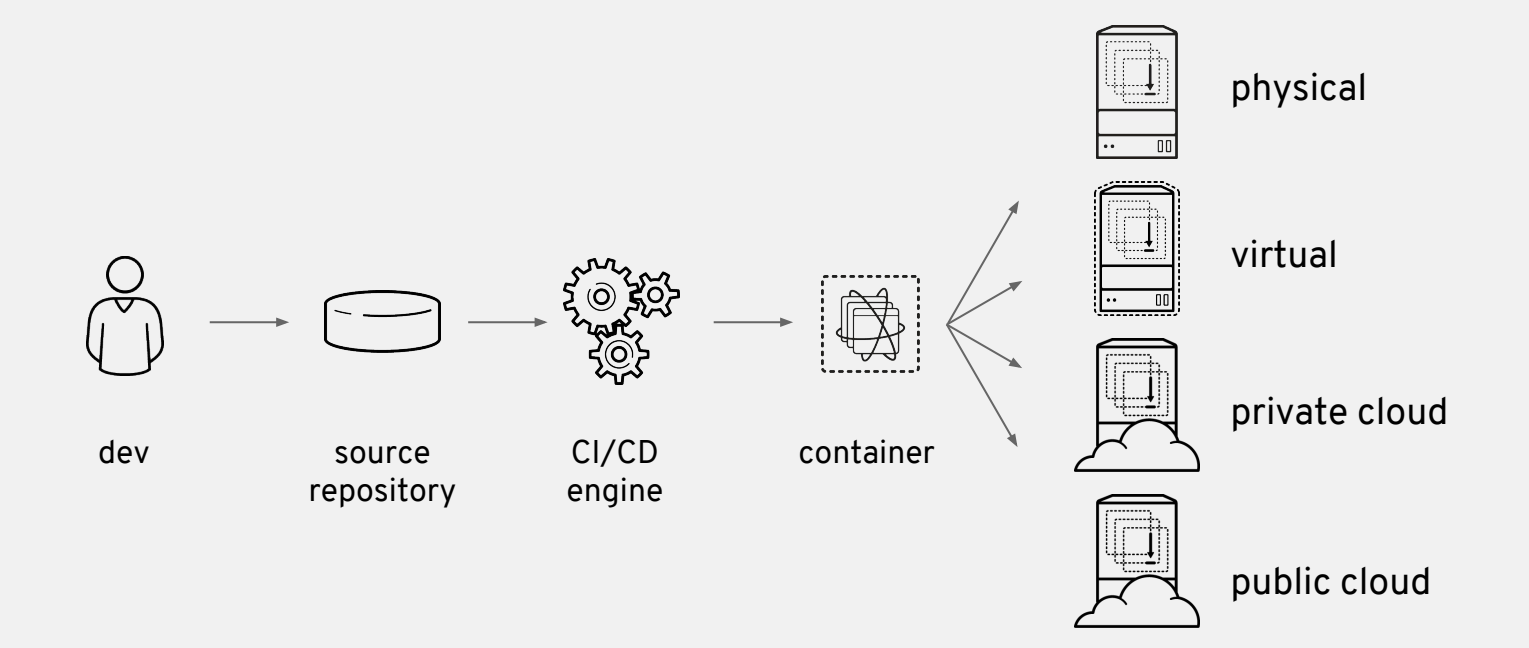

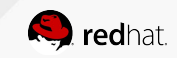

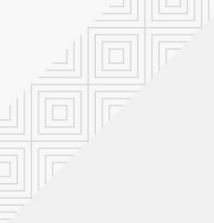

### CI/CD with OpenShift

#### Rolling Upgrades Blue/Green Deployments A/B Testing

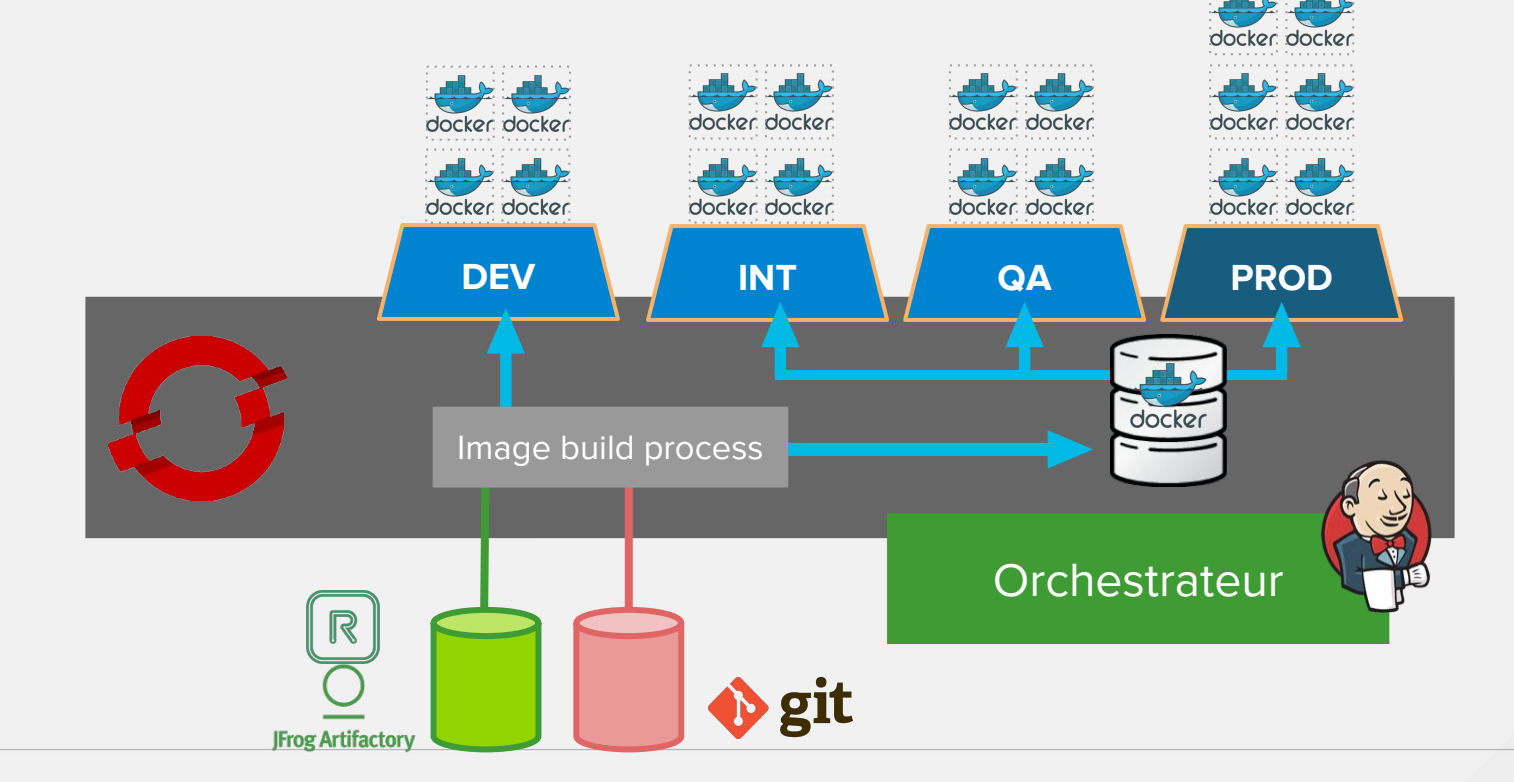

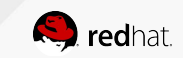

#### **OpenShift Pipelines**

- CI/CD workflow via Jenkins
- Pipelines are started, monitored, and managed similar to other builds
- Auto-provisioning of Jenkins server
- On-demand Jenkins slaves
- Embedded Jenkinsfile or in Git repo

```
pipeline {
  agent {
    label 'mayen'
 stages
   stage('build app') {
     steps
            {
       git url: 'https://git/app.git'
       sh "mvn package"
   stage('build image') {
     steps {
       script
         openshift.withCluster()
           openshift.startBuild("...")
```

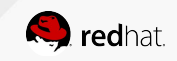

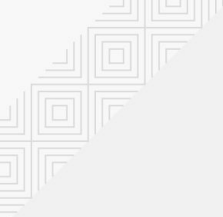

#### **Create Redis Cache secrets**

- Go back to the spreadsheet : <u>https://bit.ly/2TWsI5D</u>
- Update REDIS\_HOST and REDIS\_PASSWORD environment variables from prepare\_prod.sh file with the values from the spreadsheet

\$ vi /home/userX/prepare-prod.sh

export REDIS\_HOST=36fc4c0c-5b9b-4c8a-a213-02d8c1f3884e.redis.cache.windows.net
export REDIS\_PASSWORD=nusoAxF3Ae+RHvkhhKMxruPpwn0+A6Xn5rkLMaSlkmw=

| User  | Password       | REDIS_HOST                       | REDIS_PASSWORD                                                 |  |
|-------|----------------|----------------------------------|----------------------------------------------------------------|--|
| user0 | P@ssword-User0 | 36fc4c0c-5b9b-4c8a-a213-02d8c1f3 | 3884e.redis.cache nusoAxF3Ae+RHvkhhKMxruPpwnO+A6Xn5rkLMaSIkmw= |  |
| -     | · · · ·        |                                  |                                                                |  |

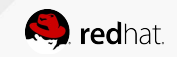

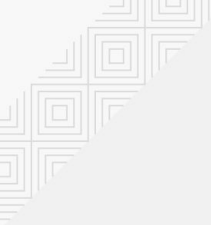

#### Prepare a Production environment

A wrap-up script has been prepared for you. It will contains all resources created previously in the Development project.

\$ ./prepare-prod.sh

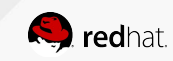

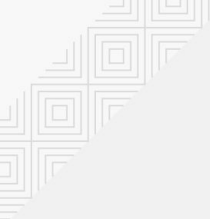

## Explore the deployment configurations

From overview on web console, check the deployment configuration All deployment are cancelled.

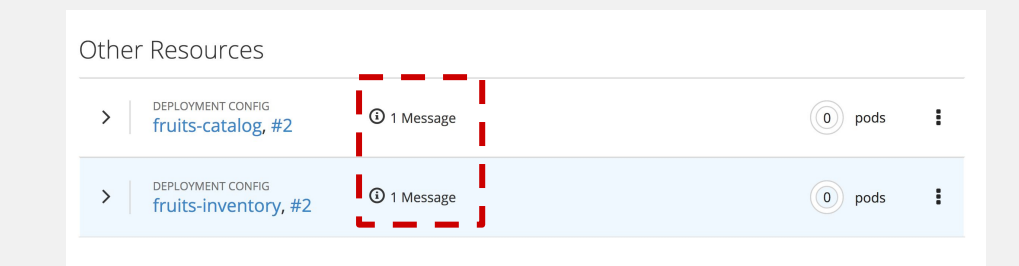

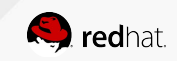

#### Explore the deployment configurations

Clicking on a deployment configuration, you should see that there's no automatic trigger defined for deployment.

You shall also notice that the image used for deployment is coming from your development project !

| <ul> <li>DEPLOYMENT CONFIG</li> <li>fruits-catalog, #2</li> </ul>                               |                                                                                                    | :         |
|-------------------------------------------------------------------------------------------------|----------------------------------------------------------------------------------------------------|-----------|
| (i) fruits-catalog is paused. This will stop any new rollouts or trip                           | ggers from running until resumed. Resume Rollouts                                                                                                 | ×         |
| CONTAINERS<br>default-container<br>Image: fruits-grocery-dev-user0/fruits-catalog<br>NETWORKING |                                                                                                    | O<br>pods |
| Service - Internal Traffic<br>fruits-catalog<br>8080/TCP → 8080                                 | Routes - External Traffic<br>http://fruits-catalog-fruits-grocery-prod-user(<br>apps.openhybridcloud.io<br>Route fruits-catalog, target port 8080 | l.ge-     |

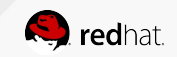

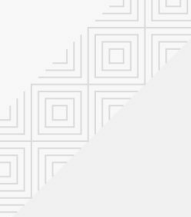

#### Explore the deployment configurations

Access detailed configuration by choosing **Edit** in **Actions** menu.

Check that the image referenced into your dev project has the :promoteToProd tag.

Because this tag does not exists, deployment will fail !

| Images                                          |                 |                             |         |                 |            |
|-------------------------------------------------|-----------------|-----------------------------|---------|-----------------|------------|
| Inages                                          |                 |                             |         |                 |            |
| Container default-containe                      | r               |                             |         |                 |            |
| <ul> <li>Deploy images from an image</li> </ul> | stream tag      |                             |         |                 |            |
| Image Stream Tag                                |                 |                             |         |                 | ¬          |
| fruits-grocery-dev-user0                        | ~ /             | fruits-catalog              | ~       | : promoteToProd | ~ <b> </b> |
|                                                 |                 |                             |         |                 |            |
| Automatically start a new dep                   | lovment when th | ne image changes            |         |                 | '          |
|                                                 |                 |                             |         |                 |            |
| Automatically start a new dep                   | loyment when th | ne deployment configuration | changes |                 |            |

To set secrets for pulling your images from private image registries, view advanced image options.

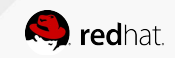

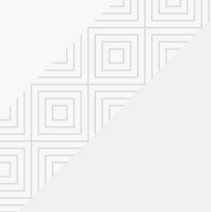

## Promote images to production

The wrap-up script can be used again here through a new command. The command will tag all images from development streams and rollout all the deployments.

\$ . /home/userX/deploy-prod.sh

Tag fruits-grocery-dev-user0/fruits-catalog:promoteToProd set to fruits-grocery-dev-user0/fruits-catalog@sha256:5eeb089a5df9aa55b4e80c581014a674c1e2f7e902c92a3f5c48e0df4155e95 7.

Tag fruits-grocery-dev-user0/fruits-inventory:promoteToProd set to

fruits-grocery-dev-user0/fruits-inventory@sha256:29a17627c330a5568f6a956ffddc5f7c3e17ab4839e22085899b7eb03289705a.

deploymentconfig "fruits-catalog" rolled out deploymentconfig "fruits-inventory" rolled out

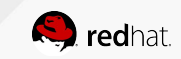

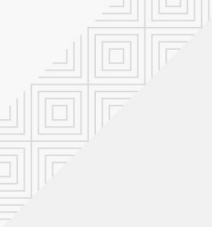

### Promote images to production

Check deployment are successful !

But wait ... we have also created a pipeline. Just go to your development project.

| >     DEPLOYMENT CONFIG<br>fruits-catalog, #4     1     pod     I       >     DEPLOYMENT CONFIG<br>fruits-inventory, #4     1     pod     I | Other Resources                             |       |   |
|----------------------------------------------------------------------------------------------------|---------------------------------------------|-------|---|
| > DEPLOYMENT CONFIG<br>fruits-inventory, #4.                                                                                                | > DEPLOYMENT CONFIG<br>fruits-catalog, #4   | 1 pod | : |
|                                                                                                    | > DEPLOYMENT CONFIG<br>fruits-inventory, #4 | 1 pod | : |

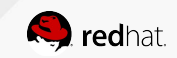

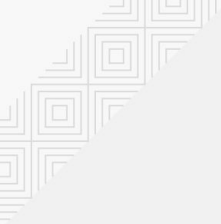

### Create an OpenShift Jenkins Pipeline

In your development project within the **Builds** section, **Pipelines** subsection, check that inventory-service-pipeline has been created.

Triggers with webhooks provide a full developer experience to automate its deployment from a local env to production environment

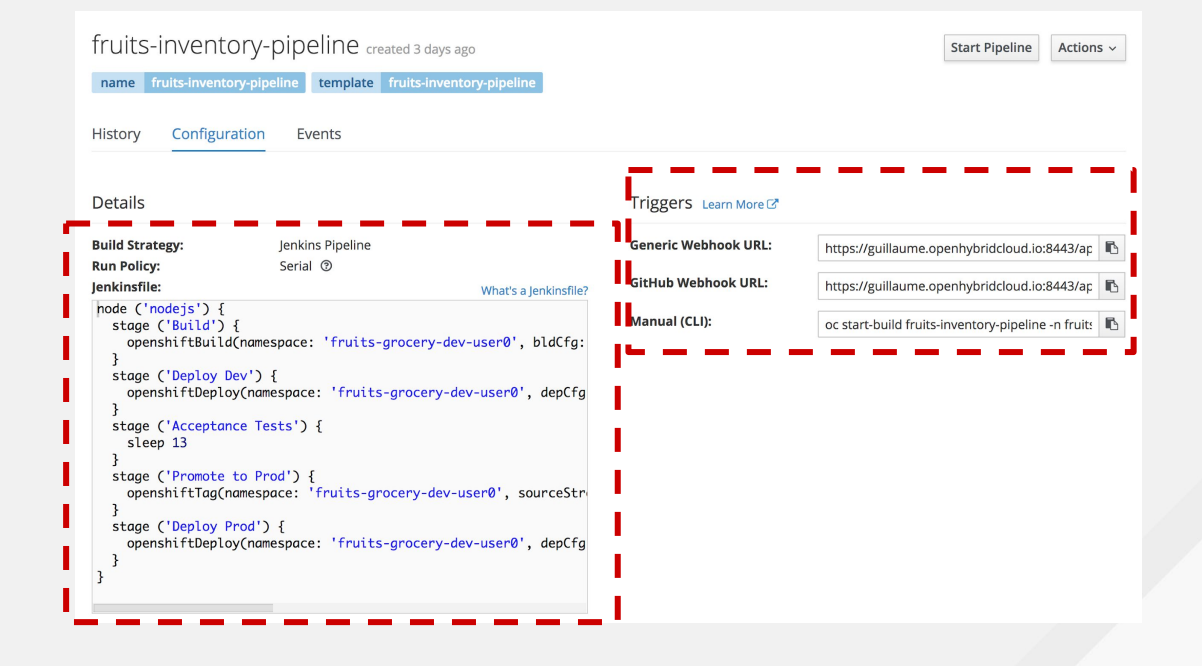

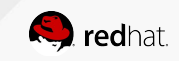

#### Start your Jenkins pipeline

We deploy the fruits-inventory application from Dev to Prod with complex tests ...

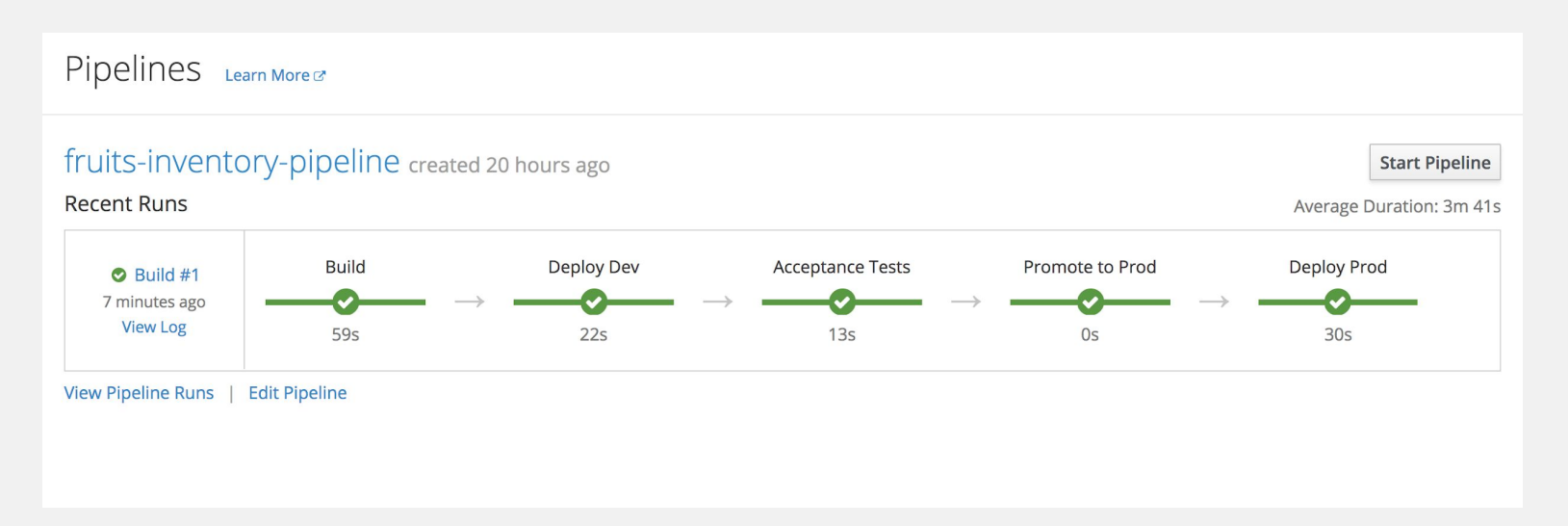

Check Jenkins pipeline job logs via the Jenkins console. Click on "View Log"

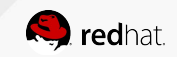

## CONGRATULATIONS ! YOU'RE A CLOUD-NATIVE APPS DEVELOPER.

#### LEARN.OPENSHIFT.COM

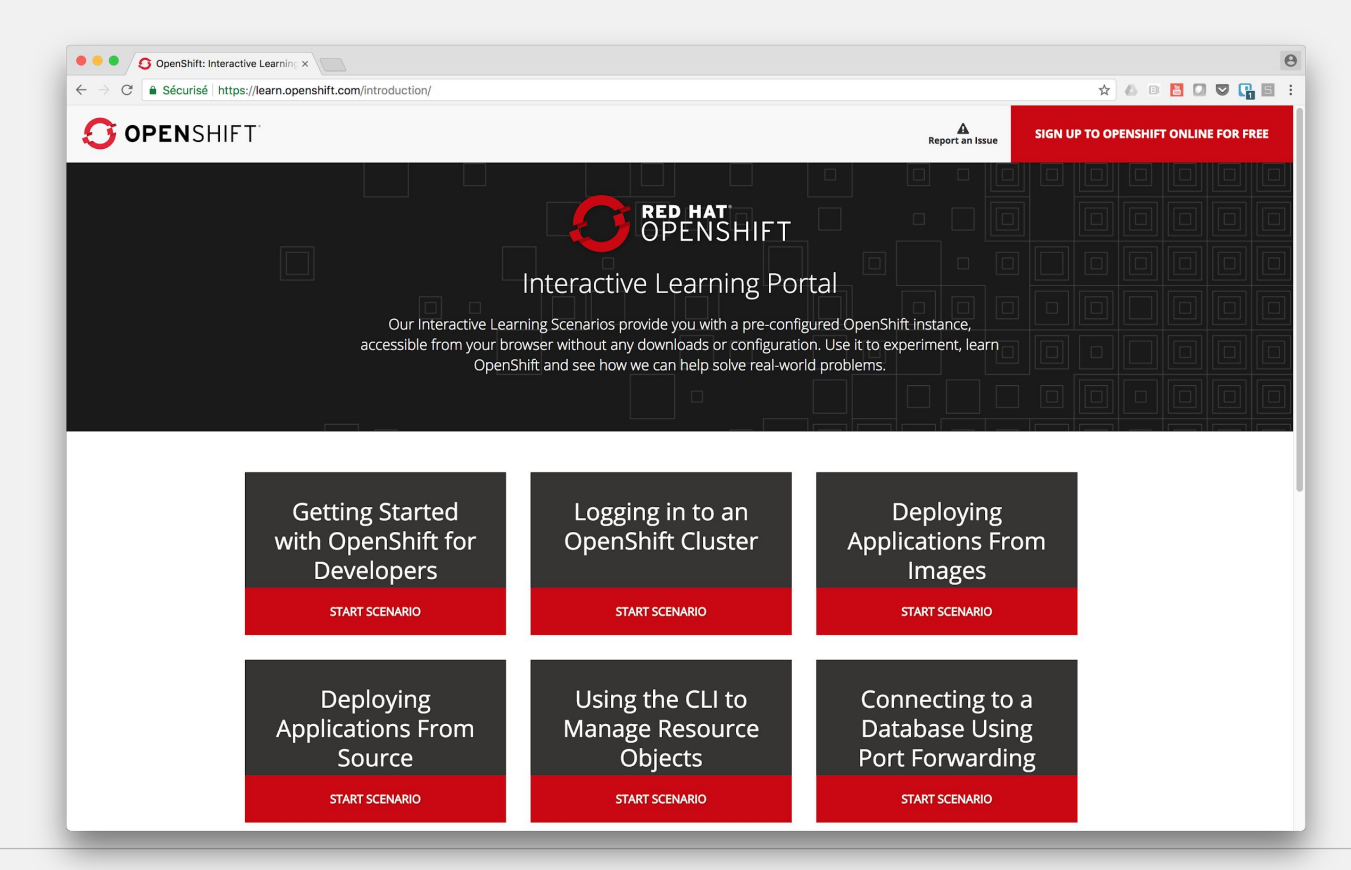

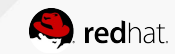

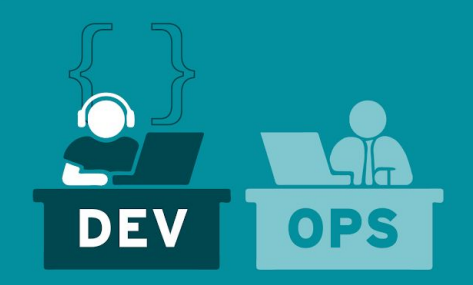

## THANK YOU

plus.google.com/+RedHat 8+

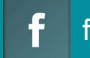

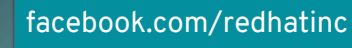

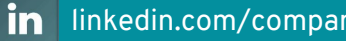

linkedin.com/company/red-hat

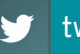

twitter.com/RedHatNews

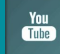

youtube.com/user/RedHatVideos

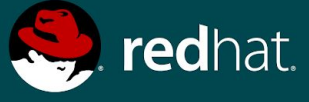